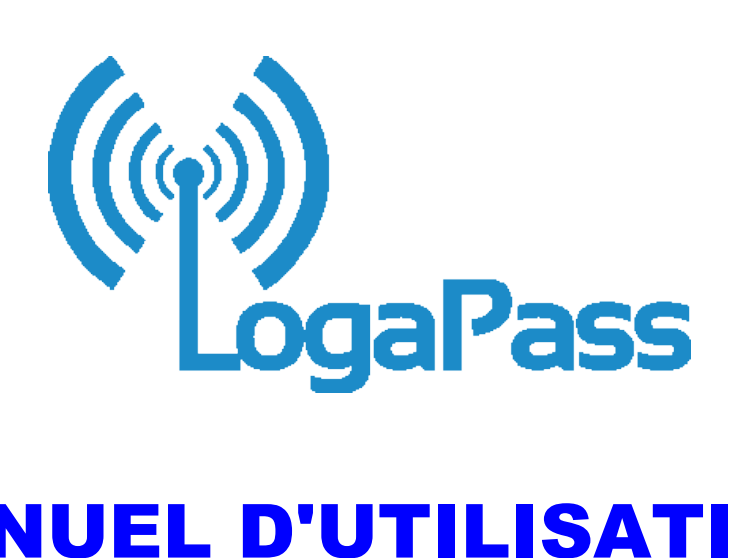

# **MANUEL D'UTILISATION**

# 22.2019.03

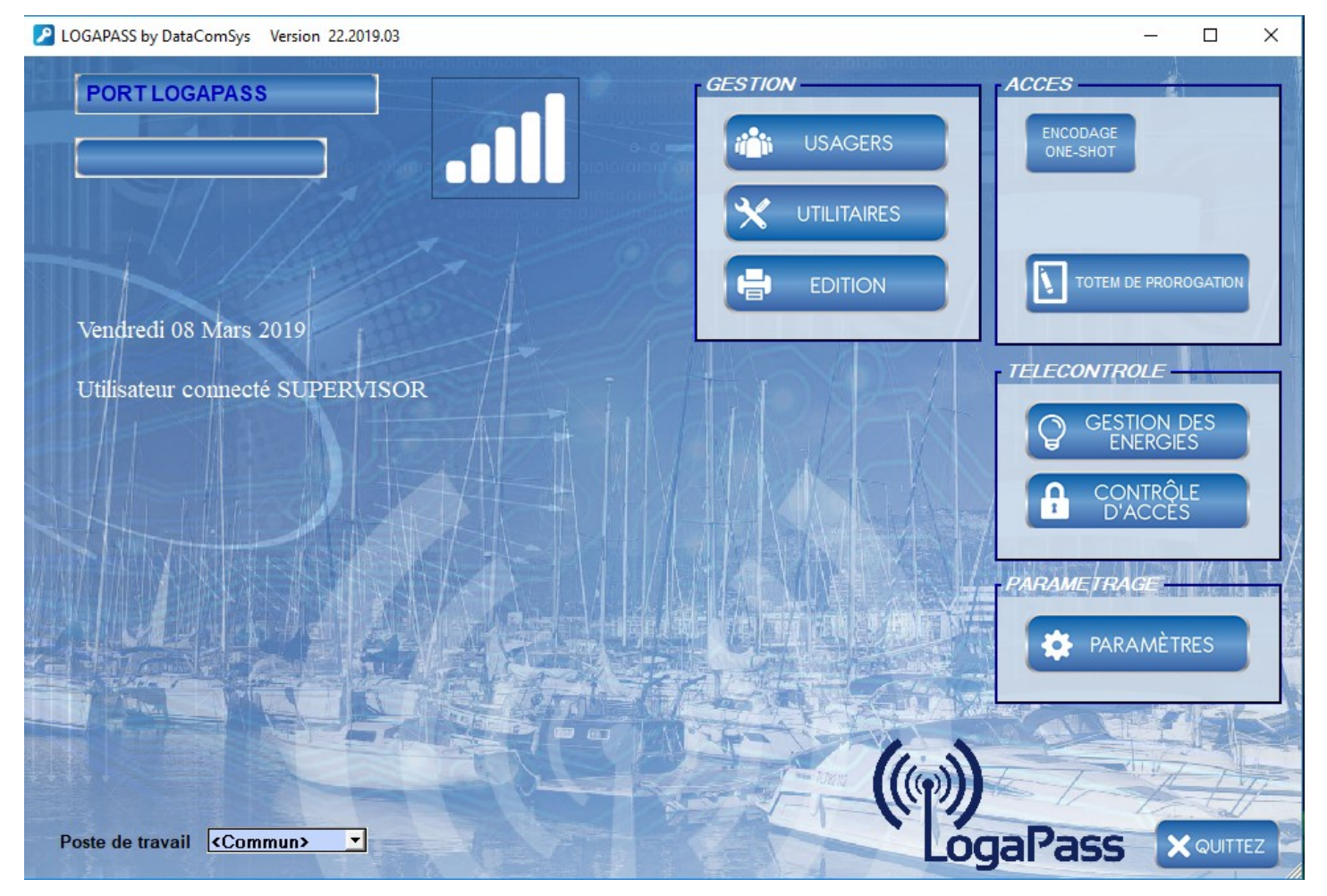

DataComSys - 520 Av de St Sauveur - 34980 St Clément de Rivière Tel: 04-67-75-02-02 Fax: 04-67-75-02-03 www.datacomsys.fr

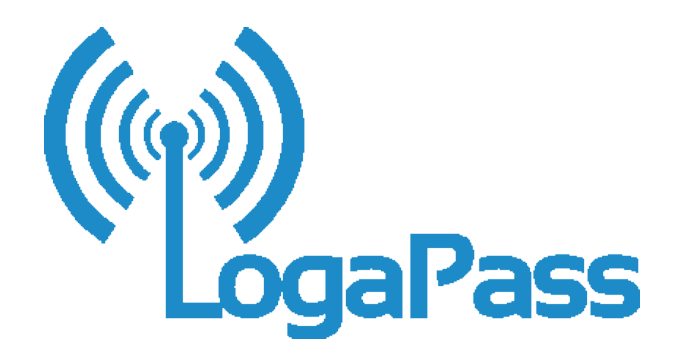

# MANUEL D'UTILISATION v2019

- 1- Présentation
- 2- Paramètres Utilitaires Technique
- **3-** Gestion des utilisateurs
- 4- Consultation Édition

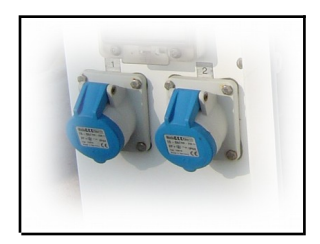

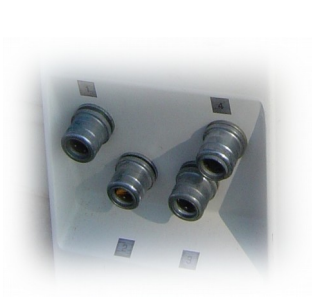

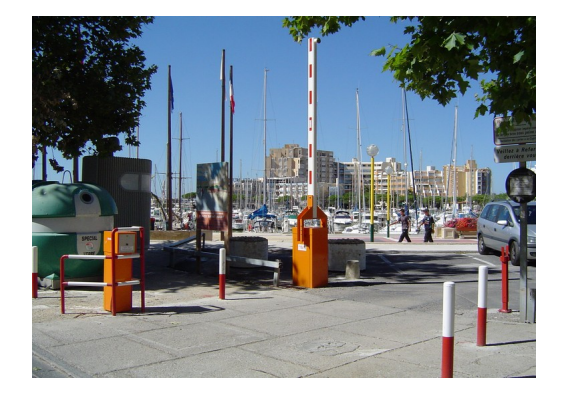

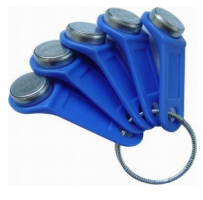

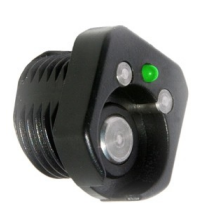

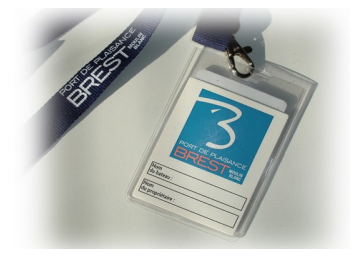

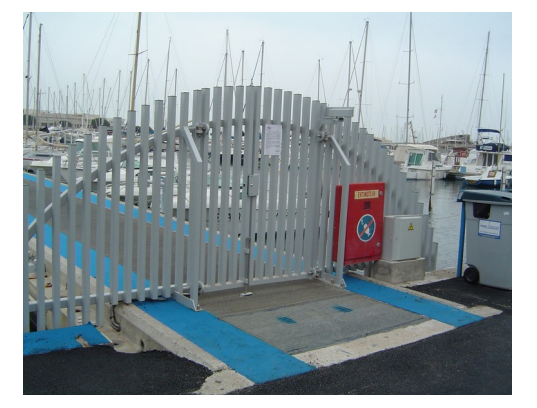

## **1- PRÉSENTATION**

Le logiciel **LOGAPASS** permet de paramétrer, gérer, consulter les clefs électroniques texas-key ou badges et les centrales de contrôle d'accès **TEXAS** ou de Bornes d'énergie **VEGA**.

### Rappel :

Le système **LOGAPASS** est basé sur le principe du chargement de la clef ou de la carte électronique <u>des informations d'autorisation</u> d'accès et de distribution d'énergie.

Les centrales de contrôle d'accès ne connaissent que leur **zone**, la **date et heure**, et le **mode de fonctionnement**.

En conséquence le logiciel sert principalement à **introduire dans les clefs ou les badges** les différents paramètres **d'autorisation** et de **fonctionnement**.

En règle générale les centrales sont paramétrées une fois pour toute soit par l'installateur soit par le client (à l'aide d'un terminal spécifique).

Ce procédé (fiable, et efficace) permet d'installer dans des lieux géographique distant de nombreux contrôle d'accès sans avoir à installer un câblage spécifique.

Pour pouvoir transférer les données paramétrées par le logiciel dans la clé ou le badge électronique, un encodeur spécifique est installé sur le PC.

Dans le cas d'une Borne d'eau ou d'électricité, les parties de gestion les plus importantes sont les deux compteurs **EAU** et **ÉLECTRICITÉ** qui servent à définir les temps de mise en marche des commandes d'électrovanne ou de relais électrique.

Les bornes d'eau peuvent avoir des zones différentes (pour différencier plusieurs bornes) et l'utilisation ou non de la borne est considéré comme un accès.

L'accès au logiciel est protégé par un couple identifiant (nom opérateur) et code (mot de passe).

| Opérateur:       |                   |
|------------------|-------------------|
| Code:            |                   |
| Poste de travail | <commun></commun> |

Par défaut :

Opérateur : Code **:**  SUPERVISOR CODE

Les mots de passe et les codes y afférents sont paramétrables dans la fenêtre paramétrage.

La notion de **Poste de Travail**, est réservée aux applications en réseau quand on veut identifier en plus de l'opérateur quel poste est actif (en général sur des applications multi-sites distants).

L'intérêt d'identifier l'opérateur est surtout pour savoir qui a fait quoi (codage, vente, ..) dans le journal des événements.

De plus il y a un niveau hiérarchique dans les OPÉRATEURS, ils ne peuvent pas tous faire les mêmes fonctions.

C'est souvent le cas lors de la présence de stagiaires pendant la saison qui peuvent consulter mais pas vendre certaines prestations.

# 2 – Paramètres Utilitaires Techniques

Toutes ces fonctions permettent de définir l'environnement de fonctionnement du système de contrôle d'accès.

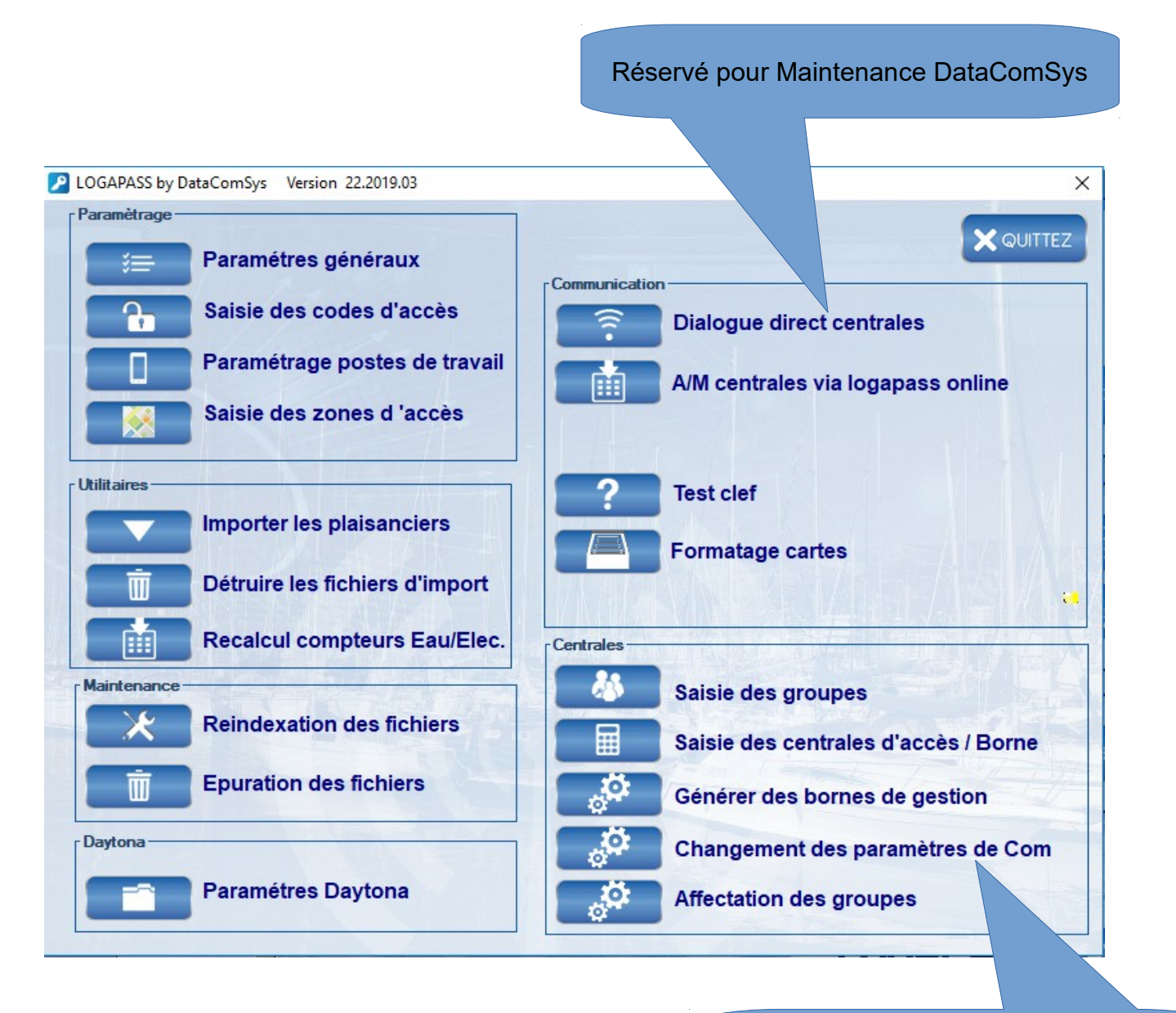

Pour le parametrage des centrales De contrôle d'accès et Bornes en mode on-line

# PARAMÈTRES GÉNÉRAUX:

| LOGAPASS by DataComSys Version 22.2019.03                                                                                                    | >                            |
|----------------------------------------------------------------------------------------------------|------------------------------|
|                                                                                                    | er 🗙 Quitte:                 |
| Général Clés / Badges Communication Facturation Import / Export                                                                                                    | 1000                         |
| Site:       185       Licence       Code agence       Nom de l'agence         Version:       Langage:       0       Site en mode On Line         Image:       0       Theme port de plaisance       Image de fond                                                                                                    | Publicité: 0                 |
| ✓ Autorisation Ajout Jetons       Date fin validité par défaut: 31/12/21         incrémentation manuelle plaisancier       Nombre de jours maximum Code Temporaire         incrémentation manuelle N° de clé ou badge       CLAVIER         Les clés ou badges rendus sont supprimés du fichier       ✓ ENERGIE         Clés / Badge rendu désactivé       TOTEM PRORO.VIA S         Edition d'un ticket en mode mifare       Unité eau         IPD Interdits       Unité électricité | 020<br>0<br>SERVEUR<br>DE KW |
| COMMENTAIRE Ligne 1 Ligne 2                                                                                                    |                              |
| Libellé Code Temporaire ZONE 1                                                                                                    |                              |
| Libellé Code Temporaire ZONE 2                                                                                                    |                              |
| Libellé Code Temporaire ZONE 3                                                                                                    |                              |
| Libellé Code Temporaire ZONE 4                                                                                                    |                              |
|                                                                                                    |                              |

| Version/Langage/Publicité: | Paramétré par DataComSys                                                                                                    |
|----------------------------|----------------------------------------------------------------------------------------------------|
| Site:                      | Code site du client (défini par DataComSys)                                                                                                    |
| LICENCE:                   | Permet de saisir une nouvelle clef de licence. (voir installation du logiciel).                                                                                                    |
| Code Agence:               | Dans le cas d'utilisation en multi-sites, N° de l'Agence.(1-9)                                                                                                    |
| Nom de L'agence:           | Dans le cas d'utilisation en multi-sites, Nom de L'agence.                                                                                                    |
| Thème Port de plaisance:   | Si cette case est cochée, le thème général de présentation<br>sera celui type port de plaisance, c'est dire que sera mis en<br>avant dans les listes et présentations le nom du bateau, le N° d'emplacement (sinon c'est<br>l'adresse). |
| Image de Fond:             | Image du fond d'écran de la première page de LOGAPASS.                                                                                                    |
| Ajouts de jetons:          | Permet de valider la fonction de rajout de jetons<br>(écrasement) sinon le nombre de jetons saisi écrase l'ancien.                                                                                                    |
| Incrémentation Manuelle:   | Si cette case est cochée, la saisie du numéro de clefs ou badges<br>est entièrement libre (cartes déjà numérotées). Sinon il est<br>proposé automatiquement par le logiciel (standard).                                                 |
| Les clefs ou badges rendus | <b>sont supprimés:</b><br>Si cette case est cochée, avec la fonction rendu clé, la clé<br>est supprimée de la base.                                                                                                    |
| TEXAT-EXTEND:              | Réservé DataComSys (type de centrale de contrôle d'accès).                                                                                                    |
| DataCom                    | Sys – 520 Av de St Sauveur – 34980 St Clément de Rivière                                                                                                    |

Tel: 04-67-75-02-02 Fax: 04-67-75-02-03 www.datacomsys.fr

# Clé /badges

| LUGAPASS by DataComSys Version 22.2019.03                           |         |        |
|---------------------------------------------------------------------|---------|--------|
| CONFIGURATION                                                       | VALIDER | 🗙 ଦଧାମ |
| Général Clés / Badges Communication Facturation Import / Export     |         |        |
| Type de lecteur       O Clé Texas     Generation       Badge MIFARE |         |        |
| Libellés complémentaires clés                                       |         |        |
|                                                                     |         |        |
| Jeton 1 LIBRE                                                       |         |        |
| Jeton 2 LIBRE                                                       |         |        |
| Saisie des zones d'accès                                            |         |        |
|                                                                     |         |        |
|                                                                     |         |        |
|                                                                     |         |        |

| Génération:                                  | Permet de définir le N° de "génération de clef" ou de "carte", défini par le DataComSys.                                                                                                    |
|----------------------------------------------|----------------------------------------------------------------------------------------------------|
| Clé texas:<br>Clé Compatible:<br>Carte RFID: | Défini par DataComSys – type de clé électronique.                                                                                                    |
| Date de fin de Validité:                     | Défini la date de fin de validité d'utilisation de la clé, proposée par défaut.                                                                                                    |
| Unité Eau:                                   | Libellé des unité d'Eau (Litres, Galons)                                                                                                    |
| Unité Electicité:                            | Libellé des unité d'Electricité (KW, 00W,)                                                                                                    |
| Mode KW:                                     | Si la case est cochée,                                                                                                    |
| Jeton 1:                                     | Libellé du compteur de Jeton N°1 (Douche, Passage)                                                                                                    |
| Jeton 2:                                     | Libellé du compteur de Jeton N°1 (Douche, Passage …)                                                                                                    |
| Libellé complémentaire:                      | Les 4 zones permettent de définir le libellé des 4 zones<br>de commentaires par clef ou par carte. Cela permet d'affecter une<br>fonction à chaque zone (Caution, Nom de la personne<br>qui rend la clef ou la carte prêt). |
| SAISIE DES ZONES D'ACCÈS                     | Par cette fonction, vous allez pouvoir définir le nom et les différents zones d'accès de votre installation (limité à 32)                                                                                                   |

#### Communication

| LOGAPASS by DataComSys Version 22.2019.03                                                                                                    | <u>.</u>                   | - 🗆         | ×       |
|----------------------------------------------------------------------------------------------------|----------------------------|-------------|---------|
| CONFIGURATION                                                                                                    | ALIDER                     | <b>X</b> QL | ITTEZ   |
| Général Clés / Badges Communication Facturation Import / Export                                                                                                    |                            |             |         |
| ENCODEUR       Port(s) Com disponible(s)         TYPE       IPD:         Port com       3         Vitesse       9600         Image: Comparison of the second second sec | {VED 1<br>{VED 2<br>₹VED 3 |             |         |
| SERVEUR ON LINE TEMPORISATIONS IP: Temporisation Attente Retour COM Temps de Rafraichissement Monitoring Port:                                                                                                    |                            |             | A STATE |
| MODE ON LINE Port_ecoute serveur                                                                                                    |                            |             |         |
|                                                                                                    |                            |             |         |

#### ENCODEUR

Voir page suivante **PARAMÉTRAGE** communication ENCODEUR

#### TOTEM

Réservé pour le paramétrage avec les TOTEM de gestion d'énergie.

#### MODE ON LINE

Paramètres du Mode **ON-LINE** (réservé à DatacomSys)

Trace :Réservé pour le debuggage / DataComSys<br/>Si cette option est cochée, une fenêtre avec fond jaune va s'afficher avec<br/>la trace de toutes les communications entre LOGAPASS et les différents systèmes.

#### Paramétrage de communication ENCODEUR

Permet de paramétrer les paramètres de communication de la liaison avec l'encodeur.

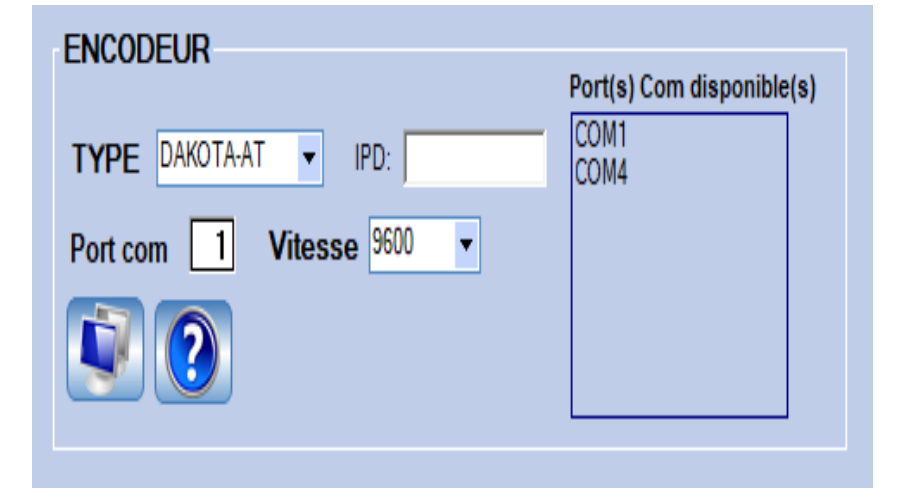

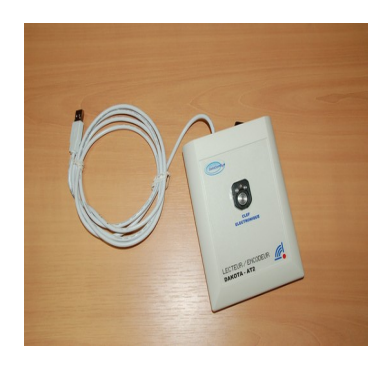

Le logiciel propose une liste de ports COM de disponibles dans la box de droite.

Sélectionné le port COM ou se trouve l'encodeur.

**ASTUCE:** Pour savoir ou est branché l'encodeur, faite un premier test encodeur branché et sous tension, puis débranchez le et revenez sur cette fenêtre de paramétrage: Le port COM qui a disparu est celui ou se trouvait l'encodeur.

La vitesse est de 9600 Bauds pour les DAKOTA-AT

**ATTENTION:** Si vous changez de prise USB, le numéro de port COM peut changer. Si l'encodeur ne répond pas, vérifiez qu'il est bien branché au même endroit ou cherchez le nouveau port COM.

### Dialoguer direct avec l'encodeur (ÉCRAN)

Fonction réservée à la maintenance et à n'utiliser que sur demande d'un technicien de DataComSys.

#### FACTURATION

| LOGAPASS by DataComSys Version 22.2019.03                                                                                      | -       | - 🗆 🗙 |
|----------------------------------------------------------------------------------------------------|---------|-------|
| CONFIGURATION                                                                                                    | VALIDER |       |
| Général         Clés / Badges         Communication         Facturation         Import / Export           % TVA 1         0.00 |         |       |
| Paramétrage entête de facture          LE MARIN                                                                                |         |       |
| Les modes de règlement                                                                                                    |         |       |
|                                                                                                    |         |       |

| % TVA1:       Pe         % TVA2:       Pe         % TVA3:       Pe         % TVA4:       Pe         % TVA5:       Pe | ermet de définir le taux de TVA N°1 pour le module facturation.<br>ermet de définir le taux de TVA N°2 pour le module facturation.<br>ermet de définir le taux de TVA N3 pour le module facturation.<br>ermet de définir le taux de TVA N°4 pour le module facturation. |
|----------------------------------------------------------------------------------------------------|----------------------------------------------------------------------------------------------------|
|----------------------------------------------------------------------------------------------------|----------------------------------------------------------------------------------------------------|

### Paramétrage entête de Facture:

Permet de paramétrer le texte de l'entête de facture dans le cas du module de facturation. (4 lignes).

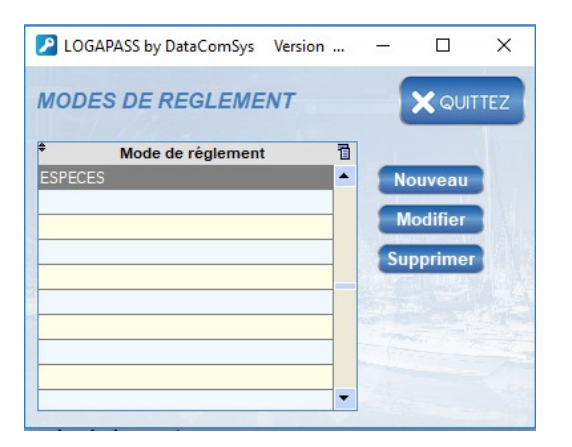

Permet de définir les différents type de libellé des Modes de règlement.

LOGAPASS est un logiciel ouvert, il peut recevoir des données directement d'autres logiciels de gestion de Marina Management.

Pour pouvoir communiquer entre eux, il faut définir ou se trouve le fichier d'importation et ou se trouve les données dans ce fichier.

Ce paramétrage est réservé à DataComSys, en accord avec les gestionnaires du logiciel hôte.

(conférer document sur les interfaces LOGAPASS).

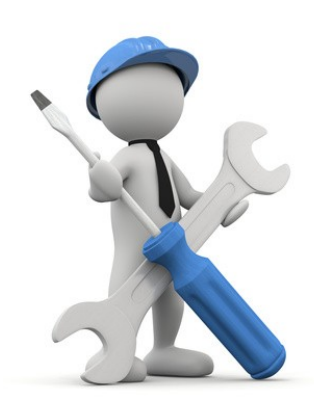

## SAISIE des CODES D'ACCÈS

Permet de définir (création, modification..) les codes d'accès au logiciel avec des niveaux de droits.

Cette fenêtre est gérée par le superviseur.

|            | couc utilia | ateur Supervisor | 1 |                       |
|------------|-------------|------------------|---|-----------------------|
| CORINE     | •••••       | Caissier         | - | NOUVEAU               |
| DANIELLE   | •••••       | Caissier         |   |                       |
| EMMANUELLE |             | Caissier         |   | MODIFIER              |
| PAULINE    | •••••       | Caissier         |   | Statistic metallitics |
| SUPERVISOR | •••••       | Superviseur      |   |                       |
| YANNICK    | •••••       | Caissier         |   | ш                     |
|            |             |                  |   |                       |
|            |             |                  |   |                       |
|            |             |                  | 1 |                       |

Si vous voulez créer un nouveau code d'accès:

| LOGAPASS by DataCo           | omSys Version 22.2019. | 03                                 | ×                                                                                    |
|------------------------------|------------------------|------------------------------------|--------------------------------------------------------------------------------------|
| Nom utilisateur              | PATRICK                |                                    | VALIDER                                                                              |
| Code utilisateur:            | TEST                   |                                    |                                                                                      |
| Superviseur                  | O Technicien           | O Caissier                         | ~ 4011LL                                                                             |
| Les zones d'accès            |                        |                                    |                                                                                      |
| BORNES                       |                        |                                    |                                                                                      |
| ACCES PONTONS                |                        |                                    |                                                                                      |
| ACES SANITAIRES              |                        |                                    |                                                                                      |
|                              |                        |                                    |                                                                                      |
|                              |                        |                                    |                                                                                      |
|                              |                        |                                    |                                                                                      |
|                              |                        |                                    |                                                                                      |
|                              |                        |                                    |                                                                                      |
|                              |                        |                                    |                                                                                      |
|                              |                        |                                    |                                                                                      |
|                              |                        |                                    |                                                                                      |
|                              |                        |                                    | State Alter                                                                          |
| Autorisation création des c  | catégories             | Autorisation réencodage "one shot" | Pas d'autorisation de Modification des données<br>d'une catégorie lors de l'encodage |
| Autorisation modification je | eton                   | Autorisation suppression clé       | ☐ lors d'un réencodage les zones non incluses dans<br>la catégorie seront effacées   |

| Nom Utilisateur:       | Nom de l'utilisateur.                                                      |
|------------------------|----------------------------------------------------------------------------|
| Code de l'utilisateur: | Code secret de l'utilisateur.                                              |
| Superviseur:           | Peut tout faire.                                                           |
| Technicien:            | Accès limité (pas de création et modification, zones, crédits) sans vente. |
| Caissier:              | Uniquement des fonctions de ventes.                                        |

Le nom de l'utilisateur sera celui repris pour les éditions de caisse par caissiers.

DataComSys – 520 Av de St Sauveur – 34980 St Clément de Rivière Tel: 04-67-75-02-02 Fax: 04-67-75-02-03 www.datacomsys.fr

## Zones D'accès:

Dans le cas d'un Technicien ou d'un caissier, permet de définir les zones sur lesquels ils auront droit de travailler.

Cette fonction permet de limiter les possibilité de travail par utilisateurs (stagiaires, ...)

#### Autorisation création des Catégories:

Si cette case est cochée, permet a un technicien ou un caissier de pouvoir quand même créer des catégories.

#### Autorisation modification jeton:

Si cette case est cochée, permet a un technicien de pouvoir quand même modifier un compteur jeton.

#### Autorisation ré-encodage one-shot:

Si cette case est cochée, permet a un technicien de pouvoir quand même re\*encoder des one-shot.

#### Autorisation suppression des clés:

Si cette case est cochée, permet a un technicien ou au caissier de pouvoir quand même supprimer des clés.

## Paramétrage postes de travail

| Nom_poste_travail | Port | /itesse_encodeu | Identifiant<br>encodeur | 1 | $\oplus$                                                                                                    | NOUV  | EAl  |
|-------------------|------|-----------------|-------------------------|---|----------------------------------------------------------------------------------------------------|-------|------|
|                   |      |                 |                         |   |                                                                                                    | MODI  | FIEF |
|                   |      |                 |                         |   | ١.<br>The second second second second second second second second second second second second second second second se | SUPPR | IME  |
|                   |      |                 |                         |   |                                                                                                    |       |      |
|                   |      |                 |                         |   |                                                                                                    |       |      |
|                   |      |                 |                         |   | -                                                                                                    |       | 124  |

Dans le cas du multi-site à définir avec DataComSys.

Ce tableau a pour fonction de définir sur quel port COM se trouve l'encodeur de chaque site. En effet, dans le cas du multi-site, on ne peut plus utiliser le paramétrage commun, mais un paramétrage individuel par poste.

#### Saisie des zones d'accès

| isie des z | one d'accès 🔰 🔰 | QUITTE                |
|------------|-----------------|-----------------------|
| Numéro     | Nom             | 1                     |
| 01         | BORNES          | <ul> <li>•</li> </ul> |
| 02         | ACCES PONTONS   |                       |
| 03         | ACES SANITAIRES |                       |
| 04         |                 |                       |
| 05         |                 |                       |
| D6         |                 |                       |
| 07         |                 |                       |
| 08         |                 |                       |
| 09         |                 |                       |
| 10         |                 |                       |
| 11         |                 |                       |
| 12         |                 |                       |
| 13         |                 |                       |
| 14         |                 |                       |
| 15         |                 |                       |
| 16         |                 |                       |
| 17         |                 |                       |
| 18         |                 |                       |
| 19         |                 |                       |

Le logiciel gère en standard **32** zones d'accès qui sont numérotées de **1** à **32**.

Pour simplifier la compréhension de la saisie, vous pouvez donner un nom sur 16 caractères à chaque zone.

Ceci doit être fait en parfaite coordination avec la numérotation des zones dans les centrales électroniques lors de leur mise en place.

**ATTENTION:** Une fois les zones d'accès définies et les premières clefs encodées, on ne peut "dézonner" un site (on peut modifier son nom, mais pas son lieu physique).

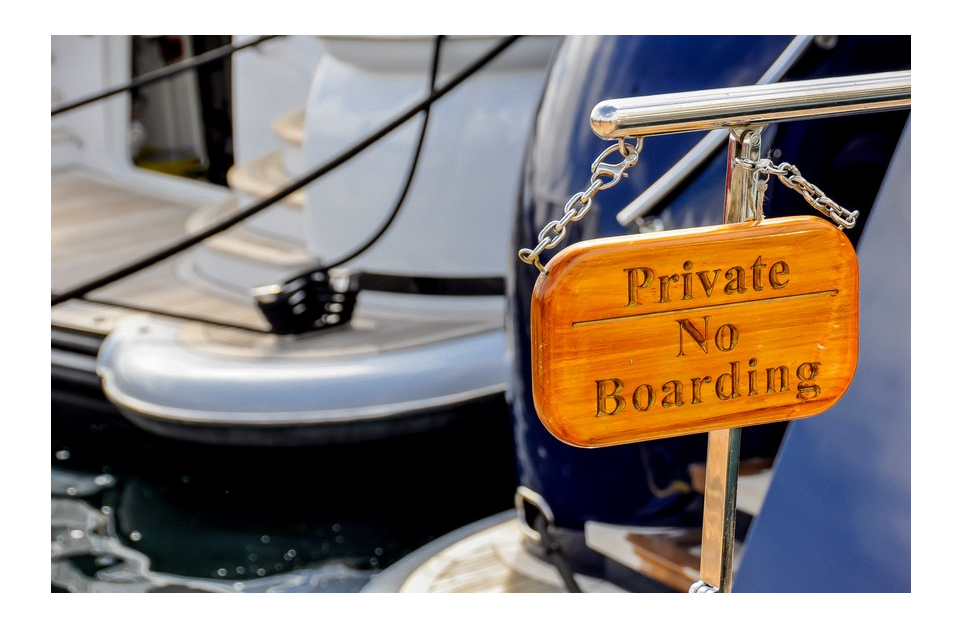

# Utilitaires :

Le menu UTILITAIRES propose plusieurs fonctions d'aide à la gestion de LOGAPASS.

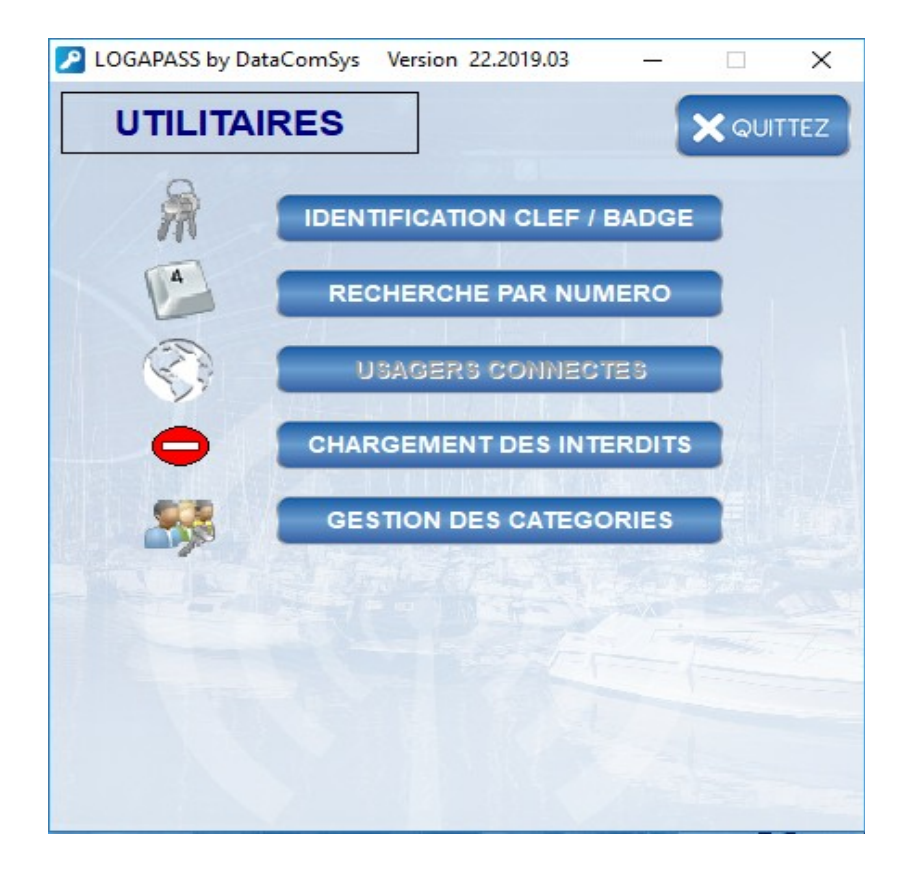

DataComSys – 520 Av de St Sauveur – 34980 St Clément de Rivière Tel: 04-67-75-02-02 Fax: 04-67-75-02-03 www.datacomsys.fr

# IDENTIFICATION D'UNE CLEF ou D'UNE CARTE

Permet d'identifier une clef ou une carte trouvée ou de vérifier l'encodage d'une clef ou d'une carte.

Le programme affiche toutes les données contenues dans la clef ou la carte, avec vérification de cohérence. (il faut que la clef ou la carte soit dans la base de donnée).

Il est souhaitable de passer par cette fonction, quand un usager se présente avec sa clef pour toute demande (on est certain que s'est bien lui).

# C'est à partir de cette fonction que l'on peut VÉRIFIER et MODIFIER l'état d'une clef ou d'une carte.

| LOGAPASS by DataComSys Version 22.20            | 19.03            |                  |                                   | - 🗆 X         |
|-------------------------------------------------|------------------|------------------|-----------------------------------|---------------|
| LECTURE<br>CLE                                  |                  |                  |                                   | X QUITTEZ     |
| Matricule                                       |                  | BATEAU           |                                   |               |
| Utilisateur                                     |                  |                  |                                   |               |
| CLEF / BADGE Catégorie                          |                  |                  |                                   |               |
| UID Création                                    | Date de fir      |                  |                                   |               |
| CLE POUR                                        |                  |                  |                                   |               |
|                                                 |                  |                  |                                   |               |
| 1-32 33-48<br>Les zones d'accès lues sur la clé |                  |                  | jours auto.                       |               |
| BORNES                                          |                  |                  | Lundi                             |               |
|                                                 |                  |                  | Mardi                             |               |
|                                                 |                  |                  |                                   |               |
|                                                 |                  |                  | Vendredi                          |               |
|                                                 |                  |                  | Samedi                            |               |
|                                                 |                  |                  | Dimanche                          |               |
|                                                 |                  |                  |                                   |               |
| LIBRE Co./Tb.                                   | Eau Eau          | LITRES           | Nombre 0 Ouverture Permanente     |               |
| LIBRE Co./Tb.                                   | Electricité      | KW               | Type Standard -                   |               |
| Autres clés en possession de l'utilisateur      |                  |                  |                                   | 1 1 17        |
|                                                 |                  |                  |                                   | Zones         |
| Clef Catégorie Création                         | Fin validité I R | Information Info | rmation 1 2 3 4 5 6 7 8 9 0 1 2 3 | 4 5 6 7 8 9 0 |
|                                                 |                  |                  |                                   | <u> </u>      |
|                                                 |                  |                  |                                   | <b></b>       |
|                                                 |                  | 1                |                                   |               |
|                                                 |                  |                  |                                   |               |

DataComSys – 520 Av de St Sauveur – 34980 St Clément de Rivière Tel: 04-67-75-02-02 Fax: 04-67-75-02-03 *www.datacomsys.fr* 

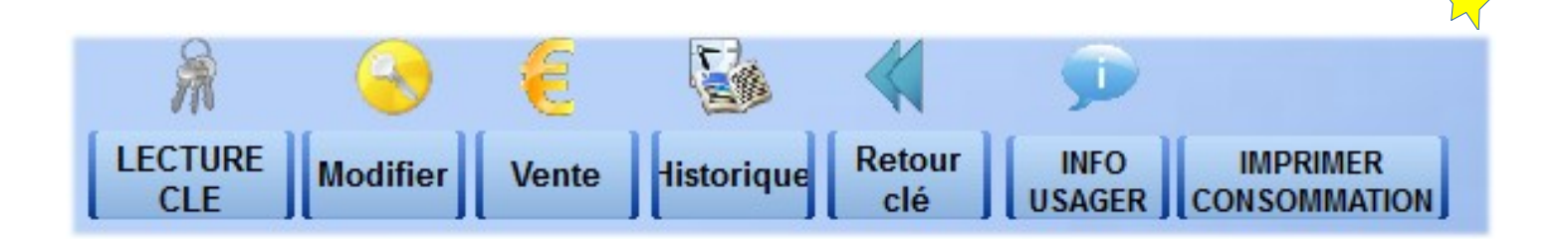

#### **MODIFIER** :

Uniquement si vous êtes administrateur, permet de modifier tous les paramètres de la clé (Dtae, zone, Crédit ...)

#### VENTE :

Permet de faire une vente sur cette clé (mode standard pour un caissier).

#### **HISTORIQUE** :

Permet d'afficher l'historique des ventes pour cette clé.

### Retour Clé :

Permet de signaler au logiciel que cette clé, n'est plus en service er a ete récupérée par le gestionnaire.

#### **INFO USAGER :**

Permet d'afficher la fiche administrative du propriétaire de la clé.

#### **IMPRIMER CONSOMMATION :**

Permet d'afficher la fiche client avec l'état des compteurs d'eau et d'électricité.

## RECHERCHE A PARTIR D'UN NUMÉRO.

Dans le cas ou le numéro est inscrit sur la clef ou la carte, cette fonction permet de connaître le propriétaire de cette clef ou de cette carte.

Il faut taper la totalité des numéros ex: 00567

| Charger  | les interdits.                                                                                                    |
|----------|----------------------------------------------------------------------------------------------------|
| Rappel : | Les centrales ou bornes sont autonomes. (elles ne sont pas en liaison<br>avec le système centrale sauf pour les installations en mode TÉLÉCONTRÔLE –<br>liaison Radio) |
|          | Toutefois, il est possible de bloquer l'utilisation de la clef ou de la carte en la mettant<br>en interdit dans le cas de clef ou de carte perdue ou volée.            |

Comme il n'y a pas de liaison directe avec les centrales, il faut utiliser un autre moyen de transfert, soit une clef spécifique (dite clef des interdits) ou un PC portable type eepc.

Dans le cas de l'utilisation d'une clef d'interdit le logiciel propose de poser la clef spéciale sur le codeur pour effectuer le transfert.

Il suffira une fois le transfert effectué de poser cette clef sur les lecteurs des centrales comme si on voulait rentrer, pour transférer les numéros des clefs interdites dans la centrale.

(Dans le cas de centrale double il suffit simplement de poser la clef sur un des deux lecteurs).

Si l'opération c'est bien passée la porte s'ouvre pour confirmer le bon transfert.(mode clef uniquement)

Procédure de mise en interdit avec la clef des interdits.

- 1. Mise en INTERDIT de la clef concernée dans la base de donnée (par le menu gestion des clefs mettre en interdit)
- 2. Transfert des données dans la clef des INTERDITS.
- 3. Pose de la clef des INTERDITS sur les lecteurs concernés.

Procédure de mise en interdit en TÉLÉCONTRÔLE (Radio).

- 1. Menu COMMUNICATIONS BORNES
- 2. Choix DIALOGUE DIRECT
- 3. Choix CHARGEMENT des INTERDITS et sélection des Bornes concernées.

# ATTENTION, UNIQUEMENT SUR DES CENTRALES DE CONTRÔLE D'ACCÈS

### GESTION DES CATÉGORIES.

Les catégories sont **des groupes de clefs** ayant les <u>mêmes paramètres</u>, cela permet de ne pas avoir à saisir à chaque fois tous les paramètres d'autorisation d'accès (zone, date,...).

Exemple : Escale, Abonné, Association ...

Vous n'êtes pas limité par le nombre de catégories et depuis la version **12.60** la zone catégorie peut contenir jusqu'à 16 caractères (ce qui mineur la zone libellé).

Pour chaque catégorie, vous pouvez définir tous les paramètres d'une clef ou d'une carte.

Date, Jours, Mode de fonctionnement, Crédit d'eau ou d'électricité ....

| LOGAPASS by DataComSys | /ersion 22.2019.03 |                    |         |             | ;      |
|------------------------|--------------------|--------------------|---------|-------------|--------|
| GESTION des CATEG      |                    | R MODIFIER T SUPPR | ESSION  | <b>X</b> QL | JITTEZ |
| CATEGORIE              | LIBELLE            | ZONES              | JOURS   | ТҮРЕ        | 1      |
| ANNUEL                 | ANNUEL             | 123                | LMMJVSD | Standard    | -      |
| ESCALE                 | ESCALE             | 123                | LMMJVSD | Standard    |        |
| PROFESSIONNEL          | PROFESSIONNEL      | 123                | LMMJVSD | Standard    |        |
| TECH                   | TECHNICIEN         | 12345678           |         | Standard    |        |
|                        |                    |                    |         |             |        |
|                        |                    |                    |         |             |        |
|                        |                    |                    |         |             |        |
|                        |                    |                    |         |             |        |
|                        |                    |                    |         |             | - 8    |
|                        |                    |                    |         |             |        |
|                        |                    |                    |         |             |        |
|                        |                    |                    |         |             |        |
|                        |                    |                    |         |             |        |
|                        |                    |                    |         |             |        |
|                        |                    |                    |         |             | -      |
|                        |                    |                    |         |             |        |

| LOGAPASS by DataComSys Version                                                                                                    | on 22.2019.03  |                     | ×        |
|----------------------------------------------------------------------------------------------------|----------------|---------------------|----------|
| Code                                                                                                    | Libellé        |                     |          |
| 1-32       Les zones d'accès       BORNES       ACCES PONTONS       ACES SANITAIRES       Image: Constraint of the second second secon |                |                     |          |
| jours autorisés                                                                                                    | Mercredi Jeudi | Vendredi Samedi     | Dimanche |
| Date fin de validité                                                                                                    | EAU            | Coef / Tmp Eau      |          |
| Mode de fonctionnement                                                                                                    | ELECTRICI      | TE Coef. / Tmp. ele | ctricité |
| Standard     Mode one shot                                                                                                    | LIBRE          |                     |          |
| Carte partenaire                                                                                                    | LIBRE          |                     |          |

DataComSys – 520 Av de St Sauveur – 34980 St Clément de Rivière Tel: 04-67-75-02-02 Fax: 04-67-75-02-03 *www.datacomsys.fr* 

#### Saisi des prestations

Une **PRESTATION** est composé d'un ensemble de droits d'accès et/ou d'unités pour les compteurs, associé à un tarif.

| Saisie | des prestations | 🕂 Nor | iveau |     | Modifie | Sup | prime |      |   |     |          | <b>3</b> 1 | MPR | MER |    | Qu | itter |
|--------|-----------------|-------|-------|-----|---------|-----|-------|------|---|-----|----------|------------|-----|-----|----|----|-------|
|        | ♦ Libellé       | Tarif | EAU   | Qte | ELEC.   | Qte |       | Qte  | _ | Qte | Z1       | Z2         | Z3  | Z4  | Z5 | Z6 | Z7 1  |
|        | CLEE            | 12 00 | F     | 0   | _       | 0   | _     | 0.00 | _ | 0   | <b>₽</b> |            |     |     |    |    | -     |
| LEC    | ELECTRICITE     | 20,00 | Г     | 0   | V       | 100 | Г     | 0,00 | Г | 0   | <b>L</b> | Г          | Г   | Г   | Г  | Г  | Г     |
|        |                 |       |       |     |         |     |       |      |   |     |          |            |     |     |    |    |       |
|        |                 |       |       |     |         |     |       |      |   |     |          |            |     |     |    |    |       |

Vous pouvez à l'avance définir pour chaque prestation:

- → Sont code (sur 4 caractères).
- → Sont libellé.(texte)
- → Le tarif de la prestation.
- $\rightarrow$  Le taux de TVA de la prestation.
- → Si elle concerne un des 4 compteurs utilisés (deux pour l'énergie et 2 pour les jetons), avec en face les quantité correspondantes.
- → Les valeurs pour ces compteurs.
- → Les zones autorisées avec cette prestation.

Cela vous permet par exemple de faire:

| 🐞 Logapass               |               |         |   |               |
|--------------------------|---------------|---------|---|---------------|
| Saisie d'une p           | restation     |         |   | OK Validation |
| Code Prestation          | ELEC          |         |   |               |
| Libellé                  | ELECTRICITE   |         |   |               |
| Tarif Prestation         | 20,00 €       | T.V.A 0 | • |               |
|                          |               |         |   |               |
| Eau Quar                 | ntité O       |         |   |               |
| I∎ Electricité Quar      | ntité 100     |         |   |               |
| Quar                     | ntité O       |         |   |               |
| Quar                     | ntité U       |         |   |               |
| Zone(s) autorisée(s) par | la prestation |         | - |               |
| PONTON A                 |               | 7       |   |               |
| SANITAIRE OUEST          |               |         |   |               |
| MISE A L'EAU             |               |         |   |               |
|                          |               |         |   |               |
|                          |               |         |   | -             |
|                          |               |         |   |               |
|                          |               |         |   |               |

- > Une prestation 10 douches à 10 €
- > Une prestation comprenant un accès mise a l'eau et 10 minutes d'eau.
- > Une prestation escale d'une journée avec un crédit d'eau et d'électricité + des douches ...

*Vous pouvez aussi faire un prestation sans aucune valeur autre que celle monétaire (caution, autocollant, adaptateur raccord électrique ...).* 

il n'y a pas de limitation dans le nombre de prestation que l'on peut créer.

# 4 – GESTION DES USAGERS

C'est avec cette fenêtre que vous allez pouvoir définir par utilisateur, les **paramètres** d'autorisations d'accès et de distribution d'énergie, avec affectation de clefs ou badges.

| Manai          |                                | Gestion           | loc utilicatour                 | ·e                                                                                                    |                                                                  |             |                      |           |           |
|----------------|--------------------------------|-------------------|---------------------------------|----------------------------------------------------------------------------------------------------|------------------------------------------------------------------|-------------|----------------------|-----------|-----------|
| NOM:           |                                | Gestion           | ies utilisateur                 | 5                                                                                                    |                                                                  |             |                      |           |           |
| Matricule      | e                              |                   |                                 |                                                                                                    |                                                                  |             |                      |           |           |
| Bateau         | Emplac                         | ement:            | CREER                           | MODIFIER                                                                                                    | JPPRIMER                                                         |             |                      |           |           |
| *<br>Matricule | e Nom                          | Prénom            | ♥<br>Bateau                     | Contract Contract Con | Adresse                                                          | Code postal | Ville                | Pa        | ays       |
| P001718        | ???                            |                   | TA                              | 586                                                                                                    |                                                                  |             |                      | FRANCE    |           |
| 0              | 0                              | 0                 | 0                               | 0                                                                                                    | 0                                                                | 0           | ٥                    | 0         |           |
| C001402        | 4 M                            |                   | TONIC                           | 623                                                                                                    |                                                                  | 97231       | LE ROBERT            | MARTINI   | QUE       |
| P001586        | ABERG                          | GUNNAR            |                                 | SANUK                                                                                                    | 661 91 SAFFLE AR HUVUDSKEPPAR                                    |             |                      | 20190217  | 7         |
| C001493        | ABSOLUTE DREAMER               |                   | THE KID                         | 482                                                                                                    | BASE DES SOUS MARIN                                              | 56100       | LORIENT              | FRANCE    |           |
| C001336        | ACHE                           | JEAN PIERRE       | L'OUSTAL                        | 628                                                                                                    | QUARTIER MORNE LA CARREAU                                        | 97270       | ST ESPRIT            | MARTINI   | QUE       |
| C001361        | ACKERMANN                      | OLIVIER           | ALLIANCE                        | 658                                                                                                    |                                                                  | 67730       | CHATENOIS            | FRANCE    |           |
| 26             | ACM CARAÏBES                   |                   | ACM CARAÍBES 03                 |                                                                                                    |                                                                  | 97290       | LE MARIN             |           |           |
| C001195        | ACM CARAIBES                   |                   | ACM CARAIBES 01                 | H10                                                                                                    | BASSIN 02                                                        | 97290       | LE MARIN             | MARTINI   | QUE       |
| P001772        | ACTIF YACHTING                 | 1                 | MORA MORA                       | 499N                                                                                                    |                                                                  | 1           |                      | FRANCE    |           |
| C001126        | A & C YACHT BROKERS            |                   | A & C 265                       | 265                                                                                                    | 1ER BASSIN - BD ALLEGRE                                          | 97290       | LE MARIN             | MARTINI   | QUE       |
| C001176        | AEDIFICANDI 9.7                |                   | FALBALA                         | 132                                                                                                    | MB 166 MANGOT VULCAIN                                            | 97232       | LAMENTIN             | MARTINK   | QUE       |
| C001226        | AFFAIRES MARITIMES             |                   | AFFAIRES MARITIMES              | 102                                                                                                    |                                                                  | 97200       | fort de france       | FRANCE    |           |
| C001386        | AHRWEILLER                     | JEAN-CLAUDE       | POCOLOCO                        | 665                                                                                                    |                                                                  | 50340       | TREAUVILLE           | FRANCE    |           |
| P001584        | AITKEN                         | JAMES             | L'AURELINE                      | 496                                                                                                    |                                                                  | 4214        | ASHMORE              | AUSTRAL   | LIE       |
| P001278        | AKAD.SEGLEVEREIN D.RWTH AACHEN |                   | AQUIS GRANUS IV                 | A21                                                                                                    |                                                                  | 52062       | AACHEN               | ALLEMAG   | GNE       |
| P001472        | ALAPETERI                      | RAIJA KAARINA     | CARISSA                         | 599                                                                                                    |                                                                  | 31170       | SAIRJOLU             | FINLAND   | E         |
| C001230        | ALBERT                         | ROSE-MARIE        | MER D'ICI EX KET' BEE           | 548                                                                                                    | 10 CHEMIN MAYO                                                   | 97240       | LE FRANCOIS          | MARTINK   | QUE       |
| C001376        | ALEXANDRE                      | BRUNO             | ENJOY EX JOY                    | 685                                                                                                    | ROUTE DE HONFLEUR                                                | 14130       | ST GATIEN DES BOIS   | FRANCE    |           |
| P001483        | ALFONSO                        | ROMERO FERRE      | HIPPO V                         | 496                                                                                                    | URB.ERBOSSERES BUSTIA 265                                        | 43392       | CASTELLVELL          | ESPAGNE   | E         |
| P001364        | ALIZEE TEST                    |                   | ALIZEE TEST                     | 528                                                                                                    |                                                                  |             |                      | FRANCE    |           |
| P001758        | ALKEMI SERVICES LTD            | Matricula : C0010 | 7                               |                                                                                                    |                                                                  | 78704       | AUSTIN               | FRANCE    |           |
| C001037        | ALLIANCE-YACHT                 | Madicule . Coord. | ,,                              |                                                                                                    | J LAREINTY                                                       | 97232       | LE LAMENTIN          | MARTINI   | QUE       |
| C001368        | ALLIANCE YACHT                 |                   | Connexions en cours             | - 14                                                                                                    | RE ROAD #68 COLE BAY                                             |             |                      | SAINT-M   | ARTIN (PA |
| C001694        | ALPHANDERY                     | cle / badge       | <ul> <li>emplacement</li> </ul> | ୍ୟ <sup>≢</sup> eau/elec ୍ୟ                                                                                                    |                                                                  | 50141       | FIRENZE              | ITALIE    |           |
| C001232        | ALTERNATIVE SAILING            | 05335             | 01 G01 ELEC 1                   | Elec                                                                                                    | 102                                                              | 97290       | LE MARIN             | MARTINK   | QUE       |
| C001111        | ALVES                          | 05335             | 01 G01 ELEC 3                   | Elec                                                                                                    | 1 DE LA DORSALE                                                  | 97200       | FORT DE FRANCE       | MARTINI   | QUE       |
| C001698        | AMADOU MARINE LTD              | 05335             | 01 G01 EAU 1                    | Eau                                                                                                    | X 3321                                                           | 3321        | ROAD TOWN            | ILES VIEF | RGES BRI  |
| P001656        | AMIKIDS INC                    | 05335             | 01 G01 EAU 3                    | Eau                                                                                                    |                                                                  | FL 33702    | ST PETERSBURG        | ETATS-U   | INIS      |
| P001606        | AMRA                           |                   |                                 |                                                                                                    |                                                                  | 55407       | MINNEAPOLIS          | ETATS-U   | INIS      |
| P001749        | ANDRE AYACHE                   |                   |                                 |                                                                                                    | <b>~</b>                                                         |             | BRIFGHTON            | ROYAUM    | IE-UNI    |
| P001607        | ANDRIEUX                       | CYRIL             | HOGGAR                          | 558                                                                                                    |                                                                  | 44000       | NANTES               | FRANCE    |           |
| P001757        | ANGLEBERT                      | JOSEPH            | BATOPOUPA 2                     | 384                                                                                                    |                                                                  | 77220       | GRTEZ ARMAINVILLIERS | FRANCE    |           |
| C001210        | ANSALDI                        | FABIEN            | ALEXIC                          | 929                                                                                                    |                                                                  | 30300       | FOURQUES             | FRANCE    |           |
| P001642        | ANTHONY                        | NICHOLA           | PARATI                          | 588                                                                                                    | STORES QUAY                                                      | E14 3BF     | LONDON               | ROYAUM    | IE-UNI    |
| C001026        | ANTILLES TOURISME SERVICES     |                   | AQUABULLE                       | 310                                                                                                    | BASSIN TORTUE                                                    | 97290       | LE MARIN             | MARTINK   | QUE       |
|                |                                |                   |                                 |                                                                                                    |                                                                  |             |                      |           |           |
|                |                                |                   |                                 | Zone                                                                                                    | 8                                                                |             | 4                    | 14        |           |
| Clef           | Catégorie Création             | Fin validité I    | R 1 2 3 4 5 6 7 8 9             | 1 1 1 1 1 1 1 1<br>0 1 2 3 4 5 6 7                                                                                                    | 1 1 2 2 2 2 2 2 2 2 2 2 2 3 3 3<br>8 9 0 1 2 3 4 5 6 7 8 9 0 1 2 | Туре        | Virtuelle Oscar      | Code UID  | In        |
| 05335 E        | ESCALE 13/12/2010              | 31/01/2019        |                                 |                                                                                                    |                                                                  | Standard    |                      | 0         |           |
| 05043 A        | ANNUEL 18/10/2018              | 01/06/2019        |                                 |                                                                                                    |                                                                  | Standard    |                      |           |           |
|                |                                |                   |                                 |                                                                                                    |                                                                  |             |                      |           |           |
|                |                                |                   |                                 |                                                                                                    |                                                                  |             |                      |           |           |
|                |                                |                   |                                 |                                                                                                    |                                                                  |             |                      |           |           |

Les utilisateurs sont gérés par **Matricule**, **Nom**, **Prénom** (les 3 informations minimum à saisir) et informations administratives.

Vous pouvez CRÉER, MODIFIER et SUPPRIMER tout utilisateur.

**Attention :** On ne peut pas supprimer un utilisateur ayant des clefs actives. Le matricule généré automatiquement (sauf en mode importation dynamique)

| 2 LOGAP     | ASS by DataComSys | Version 22.2019.04 |              |       |    |       |     |     |     |      |       |     |            |             |                 |            |   |        |            |         |         |         |       |       |        |            | ×   |
|-------------|-------------------|--------------------|--------------|-------|----|-------|-----|-----|-----|------|-------|-----|------------|-------------|-----------------|------------|---|--------|------------|---------|---------|---------|-------|-------|--------|------------|-----|
| Matriculo   | e: P001758        | $\Box/././$        |              |       |    |       |     |     |     |      |       |     |            |             |                 |            |   |        |            |         | 1       | VAL     | IDE   | R     | 1      |            | EZ  |
| Nom:        | ALKEMI SE         | RVICES LTD         |              |       |    |       |     |     |     | 0    |       | 1 5 | .e         | Ŧ.          | ~               |            |   |        |            |         |         |         |       | _     |        |            |     |
| Prenom:     |                   |                    |              |       |    |       |     |     |     | R    | B     | AD( | GES        |             | R               |            |   |        |            |         |         |         |       |       |        |            |     |
| Rue1:       | 520 LOCKH         | ART                |              |       |    |       |     |     |     | PEE  |       |     | -          | NOD         | EIES            | _          |   |        |            | ı       | iste    | des     | conr  | nexio | ons en | n cours    |     |
| Rue2:       |                   |                    |              |       |    |       |     |     | -   | JALL |       |     |            | ICTO        |                 | -          |   | ≑<br>F | Cle        | 0       | € EI    | mpla    | cem   | entQ  | ¢      | Eau / Elec | 01  |
| Code Post   | al: 78704         | Ville: AUSTIN      |              |       |    |       |     |     |     |      | DE    |     |            |             |                 |            |   | 06     | 072        | 0       | OSC     | CAR1    | ELE(  | 2     | Bec    |            | ^   |
| Départeme   | nt:               | F                  | ays FRANC    | E     |    |       |     |     |     | IERU | IRE   |     |            |             | RISE            | K          |   | 06     | 072        |         | OSC     | CAR     | 1 EAU | 1     | Eau    |            |     |
| adresse_ema | iil 🗍             |                    |              |       | -  |       |     |     |     | PPRI | IER   |     | COI        | MOI<br>MMEI | )IFIEI<br>(TAIF | R<br>Res   |   | -      |            |         |         |         |       |       |        |            |     |
| Telephone   |                   | SERV               | ICE          | 1.000 | •  | ]     |     |     |     |      |       |     |            |             |                 |            | 1 |        |            |         |         |         |       |       |        |            |     |
| Emplacem    | ent 589           |                    |              |       |    |       |     |     |     |      |       |     |            |             |                 |            |   |        |            |         |         |         |       |       |        |            | _   |
| BATEAU      | ALKEMI            |                    |              |       |    |       |     |     |     |      |       |     |            |             |                 |            |   |        |            |         |         |         |       |       |        |            |     |
| PERM        |                   |                    |              |       |    |       |     | 1   |     |      |       |     |            |             |                 |            |   |        |            |         |         |         |       |       |        |            |     |
|             |                   |                    |              |       |    |       |     |     | Co  | nnex | ion   |     | D          | écon        | nexio           | n          |   | -      |            |         |         |         |       |       |        |            | -   |
|             |                   |                    |              |       |    |       |     |     | -   | Born |       |     | -          | Bo          | ne              |            |   |        |            |         |         |         |       |       |        |            |     |
|             |                   |                    |              |       |    |       |     |     | Con |      | ation |     | Com        |             |                 |            |   |        |            |         |         |         |       | 2110  |        |            | -   |
|             | Bhen 1            |                    |              | and a | 19 | 1     |     | e Ļ | 2   | -    |       | 1   | -          |             | _               | -          |   |        |            | 1       | -       | 100     | 1     |       |        | 1545       |     |
|             |                   |                    | 1            |       |    |       |     |     |     |      | 1.1.  |     | 2          | Zone        | s               |            | - | -      |            |         |         |         |       |       |        |            | - 1 |
| Clef        | Catégori          | e Création         | Fin validité | I     | R  | 1 2   | 3 4 | 56  | 78  | 9 0  | 1 1 1 | 1   | 1 1<br>4 5 | 1 1 6 7     | 1               | 1 2<br>9 0 | 2 | 2      | 2 2<br>3 4 | 2 2 5 6 | 2 2 5 7 | 2 2 8 9 | 3 3   | 3 3   |        | Туре       |     |
| 06072 E     | SCALE             | 11/03/2019         | 16/03/2019   |       | F  |       |     |     |     |      |       |     |            |             |                 |            |   |        |            |         |         |         |       | 9     | Standa | rd         | -   |
|             |                   |                    |              |       |    |       |     |     |     |      |       |     |            |             |                 |            |   |        |            |         |         |         |       |       |        |            |     |
|             |                   | 1                  | 4            |       | 1  | 1 1 1 | 1   |     | 1 1 |      | 1 1   |     |            |             | 1 1             |            |   |        |            |         |         |         | 1     |       |        |            | F   |
|             |                   |                    |              |       |    |       |     |     |     |      |       |     |            |             |                 |            |   |        |            |         |         | -       |       |       |        | 1          |     |

| Básupárati                    |                  | 0101010101010101010101010101010101010101    |
|-------------------------------|------------------|---------------------------------------------|
| Recuperaut                    | on des compteurs | Electricité du 01/03/2019 au 25/03/20       |
| ALKEMI SERVICES LTD<br>ALKEMI |                  |                                             |
|                               |                  | 20                                          |
| Electricitá                   | Consommation     | ₹ 10                                        |
| OSCAR1 ELEC 2                 | Consommation     |                                             |
| Badge/Clé 06072               | KW               | 0 01 02 03 04 05 06 07 08 09 10 11 12 13 14 |
| Fair                          | Concommation     |                                             |
| OSCAR 1 EAU 1                 |                  | Eau du 01/03/2019 au 25/03/2019             |
| Badge/Clé 06072               |                  | 200 Consommation totale 313 LITRES          |
|                               |                  | 150                                         |
|                               |                  | 100                                         |
|                               | 2 / 3/           | 50                                          |
|                               |                  |                                             |
|                               |                  |                                             |

DataComSys – 520 Av de St Sauveur – 34980 St Clément de Rivière Tel: 04-67-75-02-02 Fax: 04-67-75-02-03 *www.datacomsys.fr* 

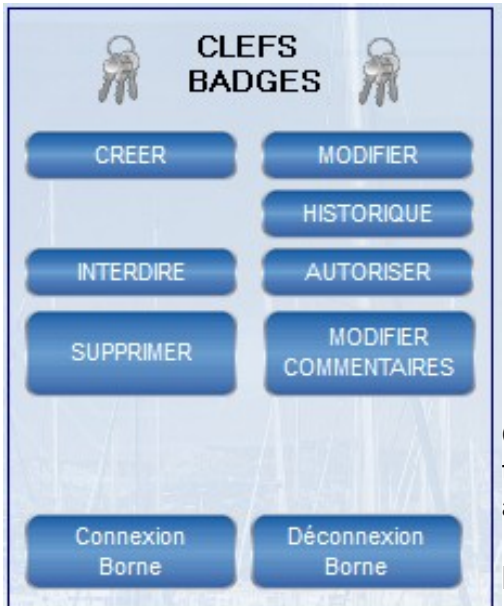

Que ce soit en modification ou en création, le principe est toujours le même.,Il faut d'abord saisir ou modifier la fiche administrative.

**MATRICULE :** Cette zone est **crée automatiquement**, ou a été générée par le logiciel de gestion du port.

c'est le numéro d'index de l'utilisateur. (il peut aussi être importé du fichier client ou du logiciel de gestion du port et souvent c'est le numéro de contrat)

**NOM :** Saisie du nom de l'utilisateur, de l'association ou du service.

PRÉNOM: Prénom de l'utilisateur.

Les autres saisies administratives NE SONT PAS OBLIGATOIRES.

Vous disposez de trois zones libres de commentaires, qui sont reliées directement à la fiche du client. (en thème port de plaisance la première zone est réservée pour le nom du bateau).

Vous avez 8 possibilités d'actions **après** la saisie d'une fiche client.

Créer une clé. Modifier les paramètres d'une clé ou badge existant. Créer (vendre) une prestation. Consulter l'historique (facturation) de ce client. Mettre la clé en interdit. Enlever la clé de la liste des interdits. Supprimer la fiche d'une clé. Modifier des informations de la clé sans l'avoir.

# Création d'une clé.

Si vous voulez Créer une clef ou une carte, les <u>catégories seront automatiquement proposées (en</u> choisir une).

Vous pouvez **MODIFIER** des paramètres **APRÈS** la saisie de la catégorie.

La fiche de saisie des "droits " et "crédits" pour cette clé va apparaître.

Tous les paramètres ont été pré-définis en fonction de la catégorie sélectionnée, mais vous pouvez encore les modifier manuellement.

- La date de validité donnera la date jusqu'à laquelle la clé fonctionnera.
- Si la case jour est cochée (si cette option a été sélectionnée dans les centrales d'accès), la clé ne fonctionnera en accès que le jour (tranche horaire définie dans chaque borne).
- Zones autorisées, les cases cochées définissent les zones ou pourra se présenter cette clé.
- Jours autorisés. Si aucune case n'est cochée, il n'y aura pas de limitation de jours, si des jours sont cochés, la clé ne pourra accéder aux centrales d'accès que ces jours cochés.
- Si il y a gestion des énergies, vous pouvez saisir ou modifier les compteurs dans les zones Eau et Électricité.(*voir chapitre gestion des énergies page 00*).

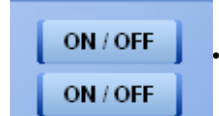

L'icône permanent, permet de créer une clef ou une carte avec autorisation de distribution d'énergie permanente (mode flip-flop).

- Si il y a des jetons, vous pouvez renseigner les deux zones jetons.
- La zone Qté, permet éventuellement de saisir la quantité de clé, dans le cas ou vous voulez faire en une seule fois plusieurs clés pour ce même utilisateur.
- Les 4 zones d'informations complémentaires

Une fois toutes ces informations saisies, vous pouvez les valider pour aller dans l'étape de codage de la clef ou de la carte en cliquant sur l'icône OK.

#### Encodage

Le logiciel vous demande de poser la clef ou la carte sur le codeur pour transfert des informations dans la clef électronique.

C'est à ce moment que le logiciel va transférer les données d'autorisation dans la clef ou la carte. La clef ou la carte peut être ainsi programmée environ 100 000 fois.

Pour permettre de suivre la procédure de transfert des données dans la clef ou la carte, le logiciel affiche en bas de la page un barre de progression permettant de suivre le déroulement de l'encodage.

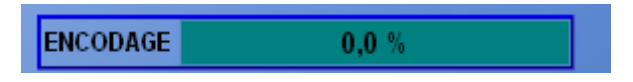

La position de la clé pendant le codage est très importante, la clé doit être calée vers le haut du lecteur.

Le codage et son contrôle (relecture) prennent environ 15 secondes

# Modification d'une clé.

Soit vous passez par la fonction modification de la page de gestion d'un utilisateur, soit vous cliquez sur l'icône modification après avoir fait une identification d'une clé.

Ce mode est fortement conseillé (identification-modification), car il permet de vérifier que c'est la bonne clé du bon utilisateur (risque d'erreur quand un client a plusieurs clés) quand on vous ramène une clé pour prorogation de temps ou rajout de jetons ou de crédit d'énergie.

La procédure de modification d'une clé est identique à celle de création, sauf qu'il n'est pas proposée de catégorie et qu'au moment de l'encodage ou vous demande de poser sur le lecteur la clé N° xxxx.

En effet, le logiciel vérifie que le numéro de clé qu'il modifie est bien le bon (pour éviter des erreur de croisement de clé).

### **Gestion des Interdits.**

La mise en interdit d'une clé ou d'une carte (icône mettre en interdit) va mettre se numéro de clé dans la liste des clé interdites, qui sera télé chargé dans les bornes soit par la clé interdite, soit par radio ou bus en

mode TELECONTROL.

L'icône "enlever l'interdit", permet d'enlever ce numéro de clé dans la liste.

La prise en compte réelle de mise en interdit, ne sera faite qu'une fois le fichier transférer dans les bornes de contrôle d'accès.

Une clé interdite, aura un petit i dans le tableau des consultations des utilisateurs pour indiquer sa mise en interdit

Il est aussi possible dans le menu ÉDITION, d'avoir la liste de toutes les clé en interdit.

## **GESTION DES BORNES D'ENERGIE**

Dans le cas de la gestion des points d'eau et d'électricité il y a la possibilité de gérer le temps d'utilisation ou un crédit (litres ou KW) pour chaque clé ou badge.

Le système permet de différencier des compteurs pour l'eau et l'électricité **en temps** ou en **unités** réelles (Litres et KW).

Le mode de fonctionnement (temps ou réel) dépend du mode de programmation et de fabrication des bornes de distribution, le logiciel gérant des "compteurs".

Les libellés et les paramètres multiplicateurs d'unité (ainsi que les libellés) sont tous paramétrables.

En plus, il existe une différence importante entre les clés de génération 2 et 3 (valeur de compteur plus importante et plus précise).

Il faut donc d'abord savoir comment ont été programmées les bornes et quel type de bornes vous avez (Temps, Comptage Réel ,,).

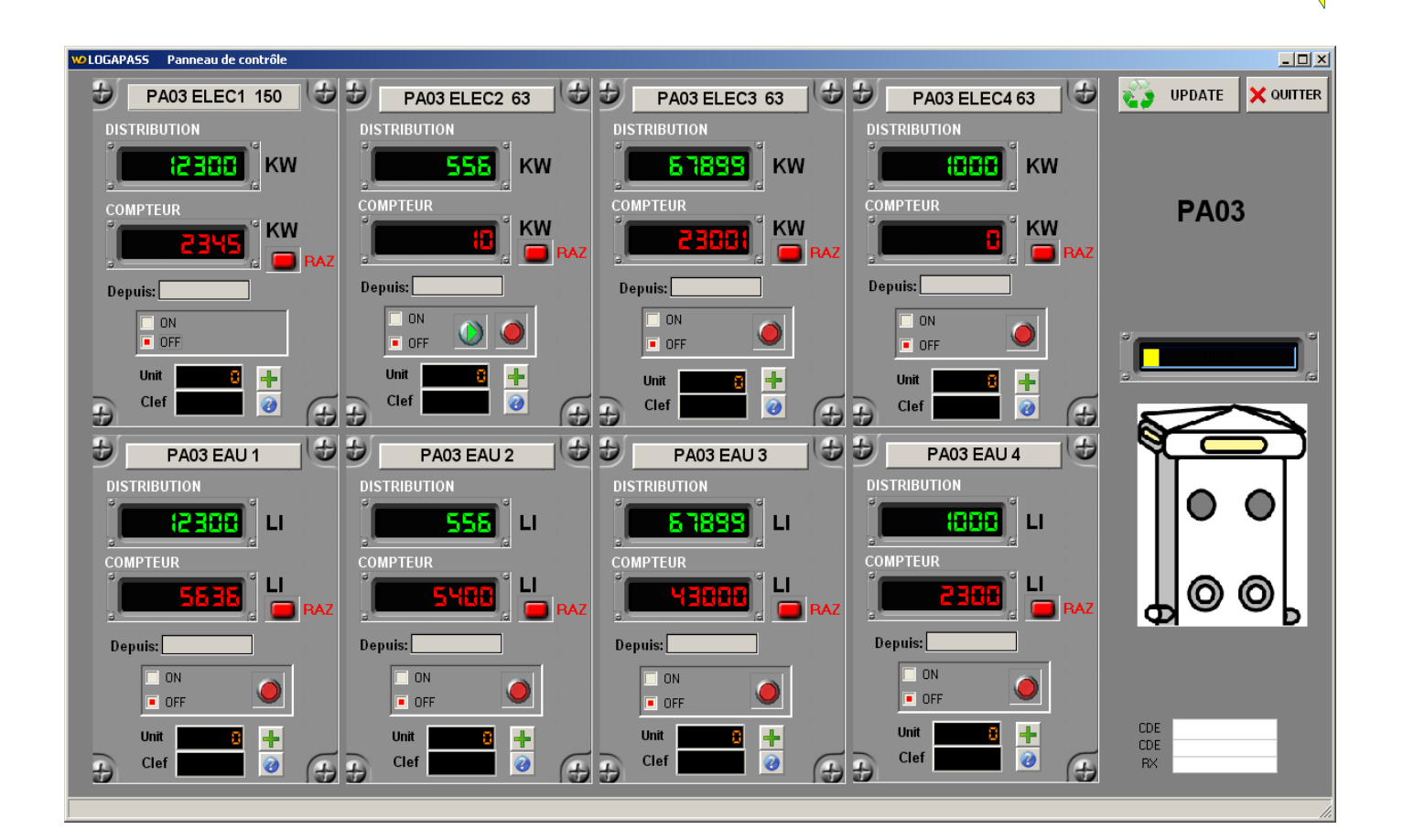

#### **GESTION en mode CREDIT**

Le mode CRÉDIT, permet d'affecter à chaque clé un crédit d'unités, séparé pour l'eau ou l'électricité.

| NOM ACM CARAIBES BATEAU ACM CARAIBES 01 Catégorie PROFESSIONNEL                                                                                                    | Création 06/11/                | /2018           | 🗙 QUITTEZ                                                                                                    |
|----------------------------------------------------------------------------------------------------|--------------------------------|-----------------|----------------------------------------------------------------------------------------------------|
| 1-32       Les zones d'accès       ✓ BORNES       ✓ ACCES PONTONS       ✓ ACES SANITAIRES       □       □       □       □       □       □       □       □       □       □       □       □       □ | Validité 15/06,                | 72019 Type Star | JOUR<br>jours autorisés<br>V Lundi<br>V Mardi<br>V Mercredi<br>V Jeudi<br>V Vendredi<br>V Samedi<br>V Dimanche |
| LIBRE +(déjà encodé) 0<br>LIBRE +(déjà encodé) 0                                                                                                    | Coef./Tbase 1<br>Coef./Tbase 1 |                 | Qte 1                                                                                                    |
| Eau 65534 x(LITRES)<br>Electricité 65534 x(KW) Per                                                                                                    | manent                         |                 | >> ENCODAGE                                                                                                    |

La clef électronique sera chargée du crédit pour chaque énergie, avec une limitation à 65000 Litres ou 65000 KW.

Le MODE PERMANENT ne limite l'utilisation (mais le système va quand même compter.

# FACTURATION

Le module FACTURATION permet de facturer des prestations.

Une prestation pouvant être composée de plusieurs éléments (Accès, comptage, jetons ...).

La principale différence entre un codage d'une clef ou carte et une prestation, c'est qu'il y a un coût lié au codage et une vente (fonction caisse).

| LOGAPASS              |                  |                                               |             |                 |                 |
|-----------------------|------------------|-----------------------------------------------|-------------|-----------------|-----------------|
| Création 18/10/2012 V | 'alidité 31/12/3 | 2014 Type Standard                            | Caiss       | ier: SUPERVISOR | X ABANDON       |
| PRESTATION            |                  |                                               |             | 0,00 Qte        | <u> </u>        |
| Code 🔍 🕈              | Prestation       | a, <sup>‡</sup> Prix unitaire a, <sup>‡</sup> | Qte a 🕈     | Montant 🔍 🗘 🚺   | 0 x LITRES      |
|                       |                  |                                               |             |                 | 0 x KW          |
|                       |                  |                                               |             |                 |                 |
|                       |                  |                                               |             | -               |                 |
|                       |                  |                                               |             | •               |                 |
| Supprimer ligne       |                  | Tota                                          | I facture   | 0,00€           | Encodage        |
|                       |                  | Mode de                                       | e règlement |                 | clé             |
| Les zones d'accès     |                  |                                               |             |                 | jours autorisés |
| PONTON A              |                  |                                               |             |                 | Lundi           |
| SANITAIRE OUEST       |                  |                                               |             |                 | Mercredi        |
| MISE A L'EAU          |                  |                                               |             |                 | Jeudi           |
|                       |                  |                                               |             |                 | Vendredi        |
|                       |                  |                                               |             |                 | Dimanche        |
|                       |                  |                                               |             |                 |                 |
|                       |                  |                                               |             | <u>5</u>        |                 |
|                       | 1                |                                               |             |                 |                 |
|                       |                  | ENCODAGE 0                                    | ,0 %        |                 | 1               |

Au moment de la "Vente", le logiciel va proposer les types de prestations déjà enregistrés, soit en saisissant les premières du code de la prestation, soit en appuyant sur la touche F2, spot en cliquant sur l'icone ? Avant le nom **PRESTATION**.

| 🐞 Vision PRESTA | TION        |         |            |         | ×  |
|-----------------|-------------|---------|------------|---------|----|
| Liste des       | Prestations |         |            |         | NC |
| PRESTATION      |             |         | He Nouveau | 🔮 ок    |    |
| Code            | ÷           | LIBELLE |            | Tarif   | 1  |
| CAUTION         | CAUTION     |         |            | 25,0000 |    |
| CLEF            | CLEF        |         |            | 12,0000 |    |
| ELEC            | ELECTRICITE |         |            | 20,0000 |    |
|                 |             |         |            |         |    |
|                 |             |         |            |         |    |
|                 |             |         |            |         |    |
|                 |             |         |            |         |    |
|                 |             |         |            |         |    |
|                 |             |         |            |         |    |
|                 |             |         |            |         |    |
|                 |             |         |            |         |    |
|                 |             |         |            |         |    |
|                 |             |         |            |         |    |
|                 |             |         |            |         |    |
|                 |             |         |            |         |    |
|                 |             |         |            |         |    |

- Vous pouvez sélectionner autant de fois que vous le désirez plusieurs prestations.
- Vous pouvez créer des prestations en cours de vente (si vous avez les droits).

| Bouton<br>Liste des Prestations                                | Zone de saisie des<br>Quantités                                  | Bouton de<br>Saisie de la | validation<br>a prestation |
|----------------------------------------------------------------|------------------------------------------------------------------|---------------------------|----------------------------|
|                                                                |                                                                  |                           |                            |
| BOGAP/                                                         |                                                                  | Le le                     |                            |
| Créatio 18/10/2012 Validité 31/12/2                            | 014 Type Standard 🔽 Caissier                                     |                           | ABANDON                    |
| PRESTATION                                                     |                                                                  | 0,00 Qte                  |                            |
| Code Q Prestation                                              | ຊ <sup>‡</sup> Prix unitaire ຊ <sup>‡</sup> Qte ຊ <sup>‡</sup> I | Montant q T               | 0 x LITRES                 |
|                                                                | 20 1                                                             | 20,00                     | 100 x KW                   |
|                                                                |                                                                  |                           |                            |
|                                                                |                                                                  | <b>•</b>                  | NU                         |
|                                                                |                                                                  |                           | 11.0                       |
| Supprimer ligne                                                | Total facture                                                    | 32,00 € E                 | ncodage                    |
|                                                                | Mode de règlement                                                |                           | clé                        |
| Les zones l'accès                                              |                                                                  |                           | jours autorisés            |
| PONTO A                                                        |                                                                  |                           | Lundi                      |
|                                                                |                                                                  |                           | Mercredi                   |
|                                                                |                                                                  |                           | Jeudi                      |
|                                                                |                                                                  |                           | Vendredi                   |
|                                                                |                                                                  |                           | Dimanche                   |
|                                                                |                                                                  |                           |                            |
|                                                                |                                                                  |                           |                            |
|                                                                |                                                                  |                           |                            |
|                                                                | NCODAGE 0,0 %                                                    |                           | ⊿                          |
|                                                                |                                                                  |                           |                            |
| Permet de supprimer<br>La ligne de prestation<br>Sélectionnée. | Zone de saisie du m<br>De réglement                              | ode                       |                            |

# 5 – Consultation / Éditions

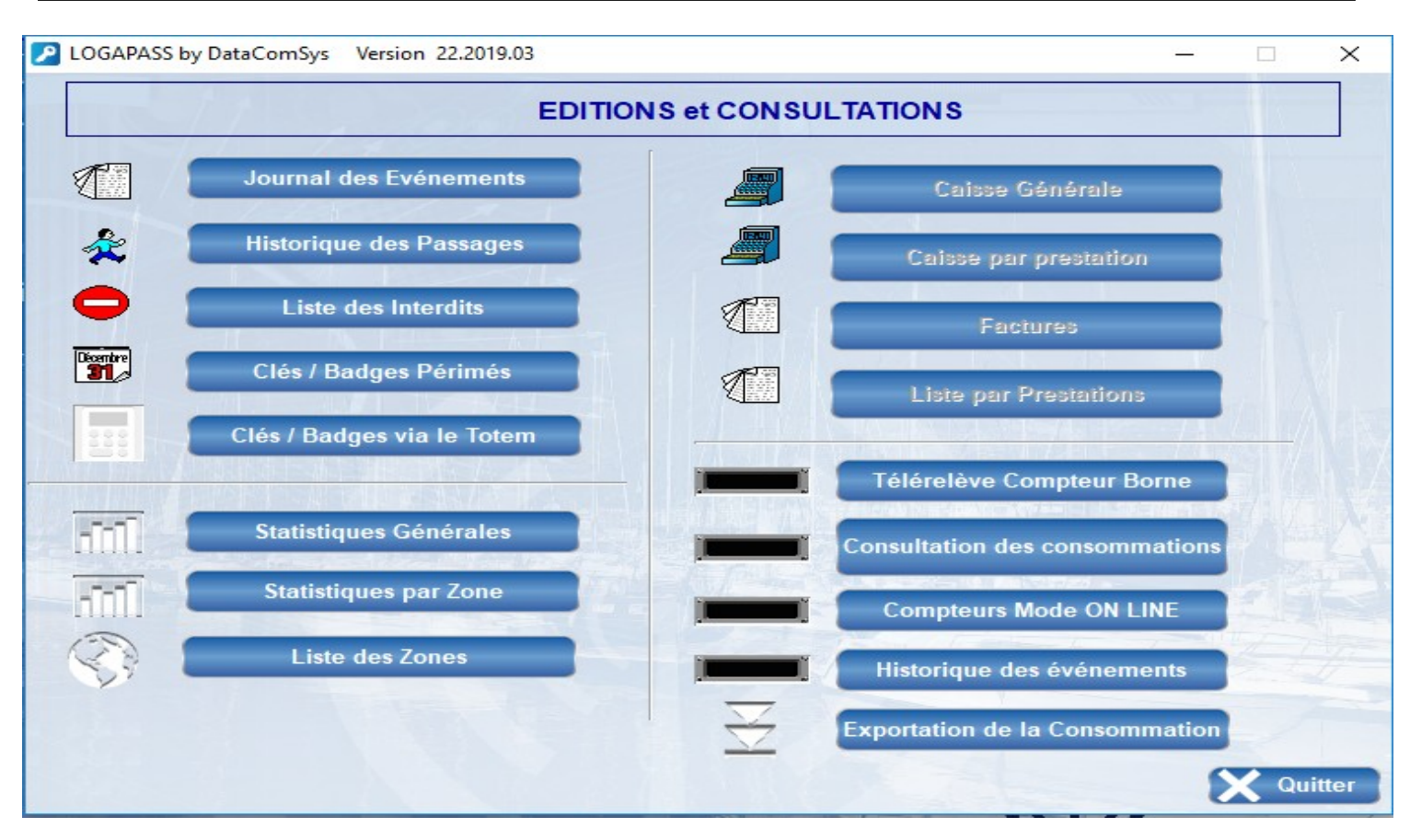

Ces fonctions permettent des éditions (écran et imprimante) des autorisations suivant différents critères.

C'est la grande nouveauté de **LOGAPASS 2017**, des statistiques (tableau de bord) et des graphiques

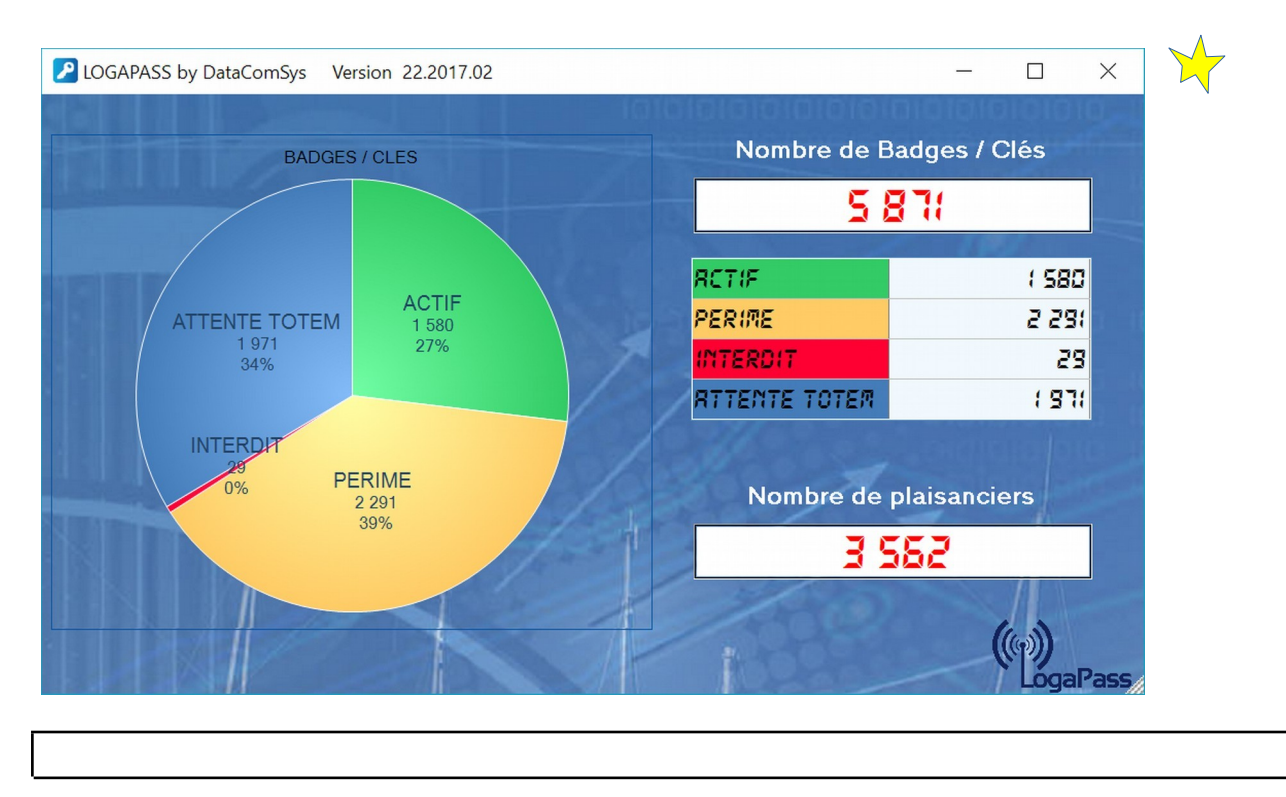

Cette fonction permet de trier par catégorie et de date à date, tous les codages de clefs ou de badges, avec en fin de tableau un **compteur totalisateur.** 

## LES PASSAGES

Uniquement si vous pouvez récupérer les données sur les Bornes ou les Accès, soit par le eeePC soit en Télégestion Filaire ou Radio.

| Cons      | ultation  | de l'h | nistoriq     | ue d  | es acc   | ès 🕺                    | litter  |
|-----------|-----------|--------|--------------|-------|----------|-------------------------|---------|
| Matricul  | e:        | ·      | <b>96000</b> |       |          |                         |         |
| 3 - 27    | 3         |        | - mar        |       |          |                         |         |
| Date ac   | ces:      |        |              |       |          |                         |         |
| Centrale  |           |        |              |       |          |                         | 5       |
| Vatricule | Nom       | CLé    | Date acces   | Heure | Centrale | code retour             | 1       |
| inconnu   | ###       | 02560  | 07/04/2006   | 16:11 | 000      | Raz centrale            | <b></b> |
| inconnu   | ###       | 00000  | 07/04/2006   | 15:58 | 000      | Erreur n° 99            |         |
| inconnu   | ###       | 02560  | 07/04/2006   | 15:58 | 000      | Raz centrale            |         |
| 24169     | COLONNA   | 05016  | 24/02/2006   | 17:02 | 001      | Minuterie off voie 5    |         |
| 24169     | COLONNA   | 05016  | 24/02/2006   | 17:02 | 001      | Minuterie off voie 5    |         |
| 24169     | COLONNA   | 05016  | 24/02/2006   | 17:02 | 001      | Minuterie off voie 5    |         |
| 24169     | COLONNA   | 05016  | 24/02/2006   | 16:59 | 001      | Minuterie off voie 1    |         |
| 24169     | COLONNA   | 05016  | 24/02/2006   | 16:59 | 001      | Minuterie off voie 1    |         |
| 24169     | COLONNA   | 05016  | 24/02/2006   | 16:59 | 001      | Minuterie off voie 1    |         |
| 24169     | COLONNA   | 05016  | 24/02/2006   | 16:59 | 001      | Minuterie off voie 1    |         |
| 24169     | COLONNA   | 05016  | 24/02/2006   | 16:59 | 001      | Minuterie off voie 1    |         |
| 24169     | COLONNA   | 05016  | 24/02/2006   | 16:59 | 001      | Minuterie off voie 1    |         |
| 24169     | COLONNA   | 05016  | 24/02/2006   | 16:59 | 001      | Minuterie off voie 1    |         |
| 24169     | COLONNA   | 05016  | 24/02/2006   | 16:59 | 001      | Minuterie off voie 1    |         |
| nconnu    | ###       | 00000  | 24/02/2006   | 16:58 | 001      | Erreur site             |         |
| inconnu   | ###       | 00000  | 24/02/2006   | 16:58 | 001      | Erreur site             |         |
| nconnu    | ###       | 00000  | 24/02/2006   | 16:58 | 001      | Erreur site             |         |
| nconnu    | ###       | 00000  | 24/02/2006   | 16:58 | 001      | Erreur site             |         |
| nconnu    | ###       | 00000  | 24/02/2006   | 16:58 | 001      | Erreur site             | -       |
| n Ol      | 3<br>5~~~ | ŝ      |              |       |          | 1736 <sup>me</sup><br>N | ~~      |

On peut trier:

- Par Date
- Par Nom (Matricule)
- Par Borne (Centrale)

# LES INTERDITS

Permet d'avoir la liste des clefs ou cartes misent en interdit.

| 🕌 Prévi                               | isualisati                              | ion de l' | état EDIINT |   |      |     |          |           |        |           |       |         |              |       |            |            |   | _ 8 × |
|---------------------------------------|-----------------------------------------|-----------|-------------|---|------|-----|----------|-----------|--------|-----------|-------|---------|--------------|-------|------------|------------|---|-------|
|                                       |                                         |           | 100 %       | • | 9    | 9   | 4        |           |        | 1 /1      |       | X       |              |       |            |            |   |       |
|                                       |                                         |           |             |   |      |     |          |           |        | 1         |       |         |              |       |            |            |   |       |
| 37                                    | Word                                    | ×         | Excel       | 9 | HTML |     | PDF      | 24        | XML    | $\bowtie$ | Email |         | Email PDF    |       |            |            |   |       |
| _                                     |                                         |           |             |   |      |     |          |           |        |           |       |         |              |       |            |            |   |       |
|                                       |                                         | Ŧ         |             |   |      |     |          |           |        |           |       |         |              |       |            |            |   |       |
|                                       |                                         |           |             |   |      |     |          |           |        |           |       |         |              |       |            |            |   |       |
| 10.01                                 | 12                                      |           |             |   |      |     |          |           |        |           |       | EDITION | I DES INTERD | DITS  |            |            |   |       |
| 1 1 1 1 1 1 1 1 1 1 1 1 1 1 1 1 1 1 1 |                                         |           |             |   |      |     | DATE 2   | 8/06/06   |        |           |       |         |              |       | PA         | GE: 1      |   |       |
| 1000                                  | 101 0 1 1 1 1 1 1 1 1 1 1 1 1 1 1 1 1 1 |           |             |   |      |     |          |           |        |           |       |         |              | 1     | 1          | 1          | - |       |
| 3 2                                   | 5. E 15                                 |           |             |   |      |     | matricul |           | nor    | n         |       | ¥       | prenom       | Clé   | Création   | Validité   | _ |       |
|                                       |                                         | _         |             |   |      |     | 2/1/5    | ALBAR     |        |           |       | - REUER | ac           | 05244 | 28/06/2004 | 10/01/2005 |   |       |
|                                       |                                         |           |             |   |      |     | 26417    | ARNOLD    |        |           | !     | RENE    |              | 06689 | 13/07/2004 | 10/01/2005 |   |       |
|                                       |                                         |           |             |   |      |     | 24957    | BENOIT    |        |           |       | JAN Y   |              | 05651 | 22/07/2004 | 10/01/2007 |   |       |
|                                       |                                         |           |             |   |      | 2   | 27303    | BOUSCA    | < EN   |           |       | REDER   | IC.          | U6206 | 05/01/2005 | 10/01/2005 |   |       |
|                                       |                                         |           |             |   |      |     | 25834    | BOUTEIL   | LER    |           |       | GERARD  | )            | 05748 | 06/08/2004 | 10/01/2006 |   |       |
|                                       |                                         |           |             |   |      |     | 26458    | BOUVIER   |        |           | - I   | MICHEL  |              | 06127 | 14/12/2004 | 10/01/2005 |   |       |
|                                       |                                         |           |             |   |      | 1   | 5085     | CERCLE    | NAUTIQ | UÉ        |       | SECTIO  | N HABITABLE  | 05634 | 19/07/2004 | 10/02/2007 |   |       |
|                                       |                                         |           |             |   |      |     | 25858    | CHEMINE   | AU     |           |       | THIERR  | Ý            | 05308 | 30/06/2004 | 10/02/2007 |   |       |
|                                       |                                         |           |             |   |      |     | 26394    | CHOLLET   |        |           |       | SERGE   |              | 06237 | 28/01/2005 | 10/01/2006 |   |       |
|                                       |                                         |           |             |   |      |     | 24475    | DUPUIS    |        |           |       | RANCK   | (            | 06087 | 01/12/2004 | 10/01/2006 |   |       |
|                                       |                                         |           |             |   |      | 1   | 5109     | FETCH Y   | ACHTIN | Э         |       |         |              | 05747 | 12/01/2005 | 10/01/2006 |   |       |
|                                       |                                         |           |             |   |      | 1   | 5081     | FOURNE    | -      |           | I     | _UC     |              | 05601 | 15/07/2004 | 10/01/2005 |   |       |
|                                       |                                         |           |             |   |      | 1   | 5007     | FOURY     |        |           | k     | JEAN YV | ÆS           | 05005 | 01/06/2004 | 05/01/2005 |   |       |
|                                       |                                         |           |             |   |      |     | 23398    | GARAND    | EAU    |           |       | PATRICI | <            | 05725 | 03/08/2004 | 10/01/2006 |   |       |
|                                       |                                         |           |             |   |      |     | 26352    | GARCIA    |        |           |       | JÉRÉMY  |              | 05733 | 04/08/2004 | 10/01/2006 |   |       |
|                                       |                                         |           |             |   |      |     | 26995    | GAZEL     |        |           | I     | BERNAD  | ETTE         | 06179 | 23/12/2004 | 10/01/2006 |   |       |
|                                       |                                         |           |             |   |      |     | 21637    | GRAND     |        |           | I     | MICHEL  |              | 05499 | 08/07/2004 | 10/01/2006 |   |       |
|                                       |                                         |           |             |   |      | Ę   | 5162     | LAPOST    | Ξ      |           | I     | MME SO  | ARES         | 05949 | 16/11/2004 | 10/02/2007 |   |       |
|                                       |                                         |           |             |   |      |     | 26750    | LABOUC    | RIE    |           |       | GERARD  | )            | 05253 | 28/06/2004 | 10/01/2006 |   |       |
|                                       |                                         |           |             |   |      |     | 25173    | LAUZIN    |        |           |       | JEAN PI | ERRE         | 06330 | 11/03/2005 | 10/01/2006 |   |       |
|                                       |                                         |           |             |   |      |     | 26688    | LE CARD   | NAL    |           |       | SERGE   |              | 06313 | 08/03/2005 | 10/01/2006 |   |       |
|                                       |                                         |           |             |   |      |     | 24399    | LEVIEUX   |        |           |       | MICHEL  |              | 05649 | 22/07/2004 | 10/02/2007 |   |       |
|                                       |                                         |           |             |   |      |     | 26413    | MARECH    | AL     |           |       | BÉATRIC | E            | 05583 | 13/07/2004 | 10/01/2006 |   |       |
|                                       |                                         |           |             |   |      | 6   | 5161     | MARTIN    |        |           | h     | WILLIAM | 1            | 05930 | 15/11/2004 | 05/01/2006 |   |       |
|                                       |                                         |           |             |   |      |     | 26656    | MARTINE   | Z      |           |       | MARTIA  | L            | 06251 | 03/02/2005 | 10/01/2006 |   |       |
|                                       |                                         |           |             |   |      |     | 25159    | MARTY     |        |           |       | CLAUDE  |              | 06677 | 09/08/2005 | 10/01/2006 |   | _     |
|                                       |                                         |           |             |   |      |     | 27247    | MASIA / A | UDEMA  | RD        |       |         |              | 06007 | 22/11/2004 | 10/01/2006 |   |       |
|                                       |                                         |           |             |   |      | 4   | 5011     | MATEO     |        |           |       | ERNAN   | D            | 06078 | 30/11/2004 | 10/01/2005 |   |       |
|                                       |                                         |           |             |   |      | l l | 5011     | MATEO     |        |           | li    | ERNAN   | D            | 05482 | 08/07/2004 | 10/01/2006 |   |       |
|                                       |                                         |           |             |   |      | į į | 5022     | MATEO     |        |           |       |         | -            | 05667 | 24/07/2004 | 10/01/2006 |   |       |
|                                       |                                         |           |             |   |      |     | 26864    | MAXANT    |        |           | li    | PATRICI | <            | 05696 | 28/07/2004 | 10/01/2006 |   |       |
|                                       |                                         |           |             |   |      |     | 23452    | NOQUET    |        |           | !     | IEAN M  | CHEI         | 06049 | 26/11/2004 | 10/01/2006 |   |       |
|                                       |                                         |           |             |   |      |     | 25842    | PAGES     |        |           | ľ     |         | S            | 05029 | 15/06/2004 | 10/02/2007 |   |       |
|                                       |                                         |           |             |   |      |     | 5097     | POLICE    |        |           | ľ     |         |              | 05669 | 24/07/2004 | 01/09/2005 |   |       |
|                                       |                                         |           |             |   |      |     | 5061     |           |        |           |       |         |              | 05680 | 26/07/2004 | 10/01/2005 |   |       |
|                                       |                                         |           |             |   |      |     | 26993    | DODTEU    |        |           |       | IEAN DI | EDDE         | 05995 | 03/11/2004 | 10/01/2006 |   |       |
|                                       |                                         |           |             |   |      |     | 20000    | DOLICAY   |        |           |       | AUDEN   |              | 05430 | 03/11/2004 | 10/01/2008 |   |       |
|                                       |                                         |           |             |   |      |     | 20407    | ROUCAT    | -OL    |           |       |         |              | 05439 | 07/07/2004 | 10/01/2006 |   | •     |

## LES ZONES D'ACCÈS

Permet de visualiser le numéro et le nom des zones d'accès.

|         | S by DataComSys | Vers      |      |                  | ×          |
|---------|-----------------|-----------|------|------------------|------------|
| N* ZONE |                 |           |      | Imprir<br>( ଦUIT | ner<br>TEZ |
| Numero  | 1               | lom de la | Zone |                  | 7          |
| 01      | BORNES          |           |      |                  | -          |
| 02      | ACCES PONTON    | 1S        |      |                  |            |
| 03      | ACES SANITAIR   | ES        |      |                  |            |
| 04      |                 |           |      |                  |            |
| 05      |                 |           |      |                  |            |
| 06      |                 |           |      |                  |            |
| 07      |                 |           |      |                  |            |
| 08      |                 |           |      |                  |            |
| 09      |                 |           |      |                  |            |
| 10      |                 |           |      |                  |            |
| 11      |                 |           |      |                  |            |
| 12      |                 |           |      |                  |            |
| 13      |                 |           |      |                  |            |
| 14      |                 |           |      |                  |            |
| 15      |                 |           |      |                  |            |
| 16      |                 |           |      |                  |            |
| 17      |                 |           |      |                  | -          |

DataComSys – 520 Av de St Sauveur – 34980 St Clément de Rivière Tel: 04-67-75-02-02 Fax: 04-67-75-02-03 *www.datacomsys.fr*  LOGAPASS by DataComSys Version 22.2019.03

| Clefs / Badges périmées pas rendues |                                           |          |                           |                |                |                |                |     |  |  |
|-------------------------------------|-------------------------------------------|----------|---------------------------|----------------|----------------|----------------|----------------|-----|--|--|
| Dat                                 | e de fin de <del>va</del> lidité: 08/03/2 | 019      |                           |                |                |                |                |     |  |  |
| Nº PQ                               | Nom Prénom                                | o, № Clé | Fin de validité catégorie | CLE POUR       | م <sup>‡</sup> | م <sup>‡</sup> | م <sup>‡</sup> | م 1 |  |  |
| C001                                | SG2R JEAN-CHRISTOPHE                      | 05390    | 01/01/2019 ANNUEL         |                |                |                |                | -   |  |  |
| C001                                | SG2R JEAN-CHRISTOPHE                      | 05391    | 01/01/2019 ANNUEL         |                |                |                |                |     |  |  |
| C001                                | NEO MARINE                                | 05216    | 01/01/2019 PROFESSIO      | CLE NEO MARINE |                |                |                |     |  |  |
| P001                                | FAUGERE ERIC                              | 05385    | 10/01/2019 ESCALE         |                |                |                |                |     |  |  |
| P001                                | FAUGERE ERIC                              | 05386    | 10/01/2019 ESCALE         |                |                |                |                |     |  |  |
| P001                                | FAUGERE ERIC                              | 05387    | 10/01/2019 ESCALE         |                |                |                |                |     |  |  |
| P001                                | FAUGERE ERIC                              | 05388    | 10/01/2019 ESCALE         |                |                |                |                |     |  |  |
| P001                                | FAUGERE ERIC                              | 05389    | 10/01/2019 ESCALE         |                |                |                |                |     |  |  |
| C001                                | AZUR SPIRIT                               | 05311    | 15/01/2019 PROFESSIO      |                |                |                |                |     |  |  |
| C001                                | YACHTING & FISHING                        | 05312    | 15/01/2019 PROFESSIO      |                |                |                |                |     |  |  |
| C001                                | PLANET PIERRE                             | 05327    | 15/01/2019 PROFESSIO      |                |                |                |                |     |  |  |
| C001                                | ALTERNATIVE SAILING                       | 05283    | 15/01/2019 PROFESSIO      |                |                |                |                |     |  |  |
| C001                                | ALLIANCE-YACHT AMALIA 37                  | 05335    | 31/01/2019 ESCALE         |                |                |                |                |     |  |  |
| 10                                  | DATACOMSYS TEST                           | 05336    | 31/01/2019 ESCALE         |                |                |                |                |     |  |  |
| 10                                  | DATACOMSYS TEST                           | 05337    | 31/01/2019 ESCALE         |                |                |                |                |     |  |  |
| 10                                  | DATACOMSYS TEST                           | 05338    | 31/01/2019 ESCALE         |                |                |                |                |     |  |  |
| 10                                  | DATACOMSYS TEST                           | 05339    | 31/01/2019 ESCALE         |                |                |                |                |     |  |  |
| C001                                | ALTERNATIVE SAILING                       | 05397    | 31/01/2019 ESCALE         |                |                |                |                |     |  |  |
| C001                                | ALTERNATIVE SAILING                       | 05398    | 31/01/2019 ESCALE         |                |                |                |                |     |  |  |
| C001                                | BERARD DANIEL                             | 05399    | 31/01/2019 ESCALE         |                |                |                |                |     |  |  |
| C001                                | AVVENENTI MIGUEL                          | 05400    | 31/01/2019 ESCALE         |                |                |                |                | •   |  |  |

Permet l'édition de toutes les clefs ou badges qui n'ont pas été déclarées comme **RENDU** et dont la date d'activation est dépassée. (*Utile pour la gestion des <u>cautions</u>*).

# Toutes les impressions peuvent être, soit imprimées, soit transférées dans différents formats (Word, Excel, HTML, PDF, Mail ...)

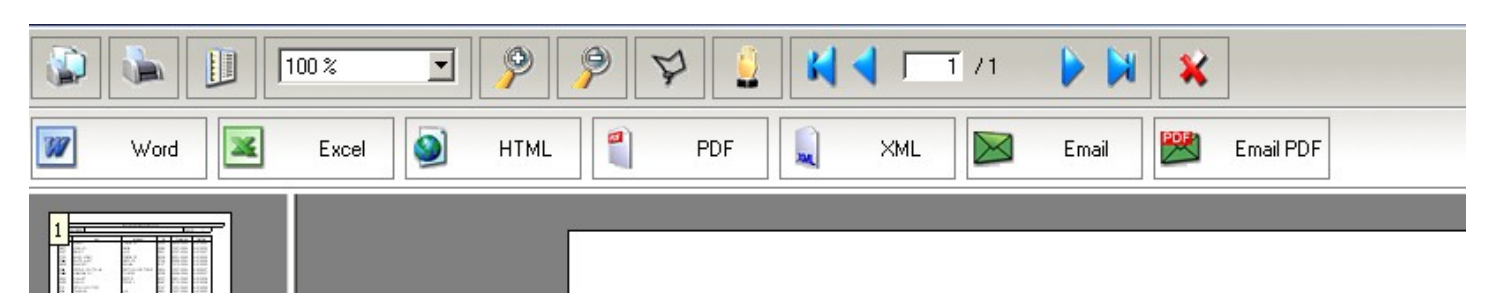

Le logiciel peut Éditer une facture pour chaque Vente et va conserver l'historique des Ventes,

Dans le Menu EDITION CONSULTATION, vous pourrez ainsi obtenir:

#### La visualisation des encaissements par PRESTATIONS wo DU 27/07/2008 AU 27/07/2008 Imprimer VISUALISATION DES ENCAISSEMENTS Ventilation par prestation Libellé Quantité Code Montant Ъ MODE DE REGLEMENT 🔍 🕈 Montant 🔍 🛅 \* 0,00€ TOTAL 0,00€ TOTAL

#### La Liste des factures

| Liste des fa | actures           |                   |                | _ 1               | _   |
|--------------|-------------------|-------------------|----------------|-------------------|-----|
| DU           | J AU              |                   | Imprimer Liste | Imprimer Facture  |     |
| N* Facture   | Montant           | Mode de Réglement | Date Création  | Client            | 1   |
| 0505/0062    | 0,00€             | CHEQUE            | 31/05/200      | 5 ###             |     |
| 0505/0061    | 4,50€             | ESPECES           | 31/05/200      | 5 ###             |     |
| 0505/0016    | 10,00€            | CHEQUE            | 06/05/200      | 5 ###             |     |
| 0505/0015    | 15,00€            | CB                | 06/05/200      | 5 ###             |     |
| 0505/0014    | 1,00€             | ANCV              | 06/05/200      | 5 ###             |     |
| 0505/0013    | 91,00€            | CB                | 06/05/200      | 5 ###             |     |
| 0505/0012    | 2,00€             | CB                | 06/05/200      | 5 ###             |     |
| 0505/0011    | 0,00€             | CB                | 06/05/200      | 5 ###             |     |
| 0505/0010    | 8,00€             | CB                | 06/05/200!     | 5 ###             |     |
| 0505/0009    | 8,00€             | CB                | 06/05/200      | 5 ###             |     |
| 0505/0008    | 5,00€             | CHEQUE            | 04/05/200      | 5 ###             |     |
| 0505/0007    | 15,00€            | CB                | 04/05/200      | 5 ###             | P   |
| 0505/0006    | 20,50€            | CB                | 04/05/200      | 5 ###             |     |
| 0505/0005    | 20,50€            | CB                | 04/05/200      | 5 ###             |     |
| 0505/0004    | 20,00€            | CB                | 04/05/200      | 5 ###             |     |
| 0505/0003    | 65,00€            | CB                | 04/05/200      | 5 ###             |     |
| 0505/0002    | 66,00€            | CHEQUE            | 02/05/200!     | 5 ###             |     |
| 0505/0001    | 30,50€            | CB                | 02/05/200      | 5 ###             |     |
| 0504/0006    | 5,00€             | CHEQUE            | 18/04/200      | 5 AFFAIRES MARITI |     |
| 0504/0005    | 20,00€            | CB                | 18/04/200      | 5 AFFAIRES MARITI |     |
| 0504/0004    | 04/0004 5,00 € CB |                   | 18/04/200      | 5 AFFAIRES MARITI |     |
| 0504/0003    | 25,00€            | CHEQUE            | 18/04/200      | 5 AFFAIRES MARITI |     |
| 0504/0002    | 25,00€            | CHEQUE            | 18/04/200      | 5 ###             | -   |
|              | 477,50€           |                   |                |                   | - 1 |

Mais aussi la liste par CAISSIERS (identifiés avec leur mot de Passe)

DataComSys – 520 Av de St Sauveur – 34980 St Clément de Rivière Tel: 04-67-75-02-02 Fax: 04-67-75-02-03 *www.datacomsys.fr* 

# MODE TELECONTROL

En mode TELECONTROL, on peut "piloter" a distance les bornes et les centrales de contrôle d'accès.

.

| WOLOGAPASS - MENU TELECONTROL |                         |
|-------------------------------|-------------------------|
| TELECONTROL                   | QUITTER                 |
| TELECONTROLE des BORNES       | Télécontrole des Bornes |
| TELECONTROLE des ACCES        | Télécontrole des Accès  |
| TELERELEVE                    | Téléreleve (compteurs)  |
| PARAMETRAGE                   |                         |
| Synchronisation Pocket PC     |                         |
|                               |                         |

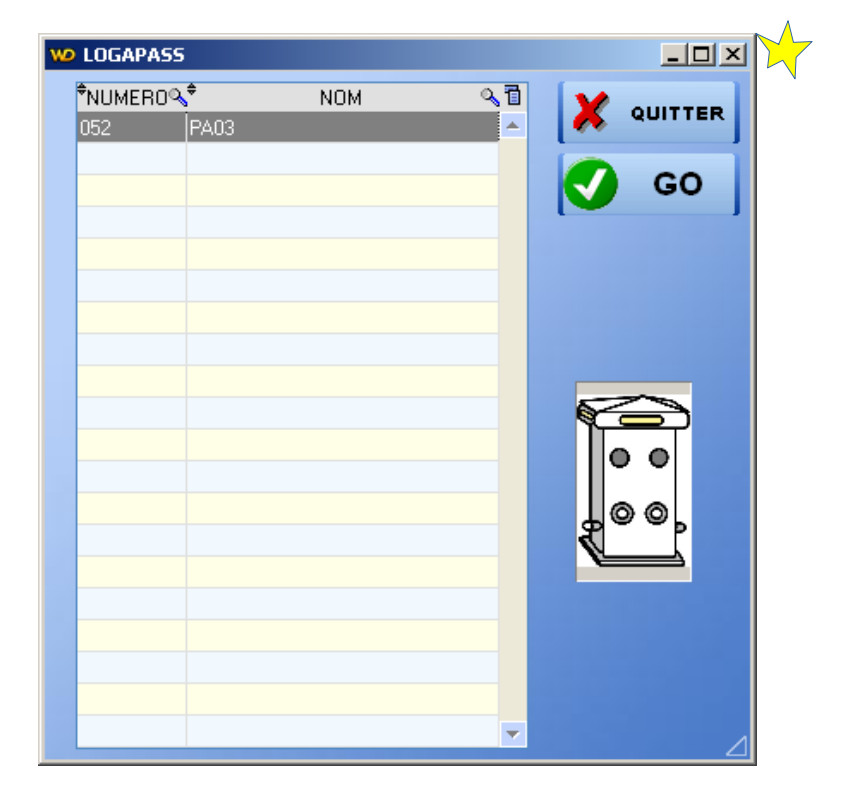

|             |                       |        |                |                             |                        |           |                                     |          | $\sim$                |
|-------------|-----------------------|--------|----------------|-----------------------------|------------------------|-----------|-------------------------------------|----------|-----------------------|
| WO LOGAPASS | Panneau de contrôle   |        |                |                             |                        |           |                                     |          | <u>_0×</u>            |
| Ð P         | A03 ELEC1 150         | Ð      | PA03 ELEC2 63  |                             | PA03 ELEC3             | 63 🕑 🕁    | PA03 ELEC4 63                       | 🛃 🖏      | UPDATE X QUITTER      |
| DISTRIE     | BUTION                | DI     | ISTRIBUTION    |                             | DISTRIBUTION           | DI        | STRIBUTION                          |          |                       |
| Ĵ           | (2300 <sup>°</sup> KM | 3      | <b>556</b> ×   | w                           | 67899                  | KW        | <b>1000</b> KW                      |          |                       |
| COMPT       | EUR                   | C      | OMPTEUR        |                             | COMPTEUR               | CO        | MPTEUR                              |          | PA03                  |
| ð           | 2345) <sup>°</sup> KW | RAZ 🗄  |                | W<br>RAZ                    | <b>, 1885 5</b>        | KW<br>RAZ | E KW                                | RAZ      |                       |
| Depuis:     |                       | D      | epuis:         |                             | Depuis:                | De        | epuis:                              |          |                       |
|             | ON<br>OFF             |        | OFF            |                             | OFF                    |           | ON OFF                              |          | ·*                    |
| Un          | it 📕 🔒 🕂              |        | Unit 📕 🔒 🕂     |                             | Unit 📕                 | +         | Unit 📕 🔒                            | 3        | (ai                   |
| e Cl        | ef 🧾 🧑                | Ð      | Clef 🥢         | (+) +                       | Clef                   | ÷         | Clef                                | <u>م</u> |                       |
| Ð           | PA03 EAU 1            | E E    | PA03 EAU 2     | 1 🕁 🗄                       | PA03 EAU 3             | (+ +)     | PA03 EAU 4                          | ÷        |                       |
| DISTRIE     | BUTION                |        | ISTRIBUTION    |                             | DISTRIBUTION           |           | STRIBUTION                          |          |                       |
|             | LI (8065)             | 0<br>0 | <b>558</b> ] L | I                           | <b>67853</b>           | LI        | (000 <sup>°</sup> / <sub>2</sub> Li |          |                       |
| COMPTI<br>S | EUR                   | CC     | OMPTEUR        |                             | COMPTEUR               | CO        | MPTEUR                              |          |                       |
| 3           | 5636                  | RAZ    | 5400           | RAZ                         | , <mark>93069</mark> , | RAZ       |                                     |          | $\square \odot \odot$ |
| Depuis      | :                     | D      | epuis:         |                             | Depuis:                | D         | epuis:                              |          |                       |
|             | ON OFF                |        | ON<br>OFF      |                             | 🗖 ON                   |           | OFF                                 |          |                       |
| Un          | it 📕 🔒                |        | Unit 📕 🔒       |                             | Unit 🔡 🔒               | +         | Unit 📕 🔒 🕂                          | CD       | E                     |
| e ci        | ef 🥘                  | (+     | Clef           | ( <del>]</del> <del>]</del> | Clef                   | e 🕀       | Clef 🥑                              | B        | <                     |
|             |                       |        |                |                             |                        |           |                                     |          |                       |

Le panneau de contrôle permet de "contrôler" voie par voie la distribution.

- Sur le premier libellé est affiché la valeur restante de la distribution en cours.
- Sur le deuxième libellé est affiché la valeur du compteur de cette voie.

<u>Le compteur</u>: c'est un compteur électronique, indépendant de la distribution en cours et qui peut être remis a zéro a tout moment. (fenêtre Télérelève).

# Le compteur avance en crédit (il compte), la distribution décrémente au fur et à mesure de la distribution.

Il est possible de commander la distribution pour une valeure précise (10 KW, 3000 litres) en saisissant cette valeur dans le champ distribution et en sélectionnant la flèche qui se trouve en face.